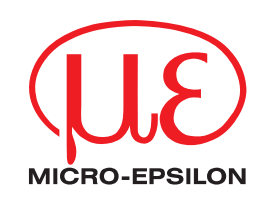

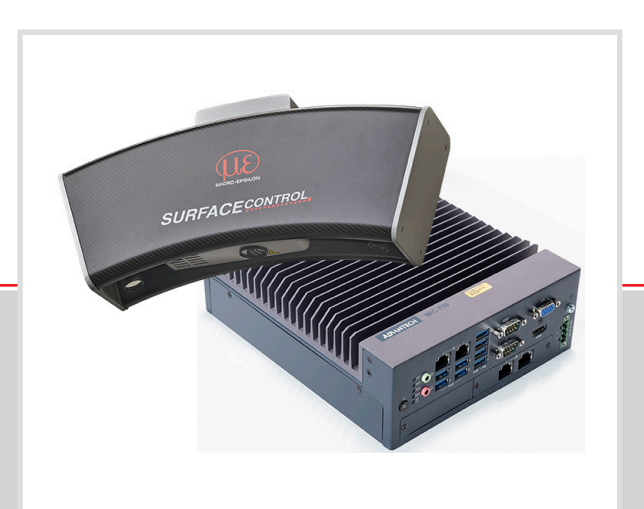

Betriebsanleitung
surfaceCONTROL 3D SC2500 / SC2510

SC2500-300 SC2510-300 SC2500-400 SC2510-400 SC2500-575 SC2510-575

MICRO-EPSILON MESSTECHNIK GmbH & Co. KG Königbacher Str. 15

94496 Ortenburg / Deutschland

Tel. +49 (0) 8542 / 168-0 Fax +49 (0) 8542 / 168-90 e-mail info@micro-epsilon.de www.micro-epsilon.de

# Inhalt

| 9.                             | Außerbetriebnahme, Entsorgung                                                                                                    | 31                                     |
|--------------------------------|----------------------------------------------------------------------------------------------------|----------------------------------------|
| 8.                             | Service, Reparatur                                                                                                    | 30                                     |
| 7.                             | Haftungsausschluss                                                                                                    | 30                                     |
| 6.6                            | Reinigung                                                                                                    | 29                                     |
|                                | 6.5.1       Reflexionsgrad der Oberfläche des Messobjektes         6.5.2       Farbunterschiede         6.5.3       Temperatureinflüsse         6.5.4       Fremdlicht         6.5.5       Mechanische Schwingungen         6.5.6       Oberflächenrauheiten und Textur         6.5.7       Abschattungen und Mehrfachreflexionen | 28<br>28<br>28<br>28<br>28<br>29<br>29 |
| 6.5                            | 6.4.3 Positionierung von Sensor und Prüfobjekt<br>6.4.3.1 Allgemein<br>6.4.3.2 Ausrichtung mit Fadenkreuz.<br>6.4.4 Belichtung.<br>Fehlereinflüsse.                                                                                                    | 25<br>25<br>25<br>27<br>28             |
| 6.4                            | 6.3.2       Verbinden von surfaceCONTROL 3D 25x0 mit dem PC         Hinweise für den Betrieb                                                                                                    | 24<br>24<br>24<br>24                   |
| 6.1<br>6.2<br>6.3              | Einschalten<br>Bedienprogramme<br>Installation<br>6.3.1 Voraussetzungen                                                                                                    | 23<br>23<br>23<br>23                   |
| 5.6<br><b>6.</b>               | Inbetriebnahme.                                                                                                    | 22<br>22<br>23                         |
| 5 5                            | 5.4.3.1 Aligemein<br>5.4.3.2 Versorgungsspannung (Power)<br>5.4.4 Gigabit Ethernet-Anschluss                                                                                                    | 20<br>20<br>21<br>21                   |
|                                | 5.4.2.2       Versorgungsspannung (Power)         5.4.2.3       Sensorsteuerung (USB)         5.4.2.4       Bilddatenübertragung (Gigabit Ethernet)         5.4.3       Controller surfaceCONTROL 3D 2500                                                                                                    | 18<br>19<br>19<br>20                   |
| 5.4                            | Elektrische Anschlüsse.<br>5.4.1 Anschlussschema<br>5.4.2 Sensor surfaceCONTROL 3D 2500.<br>5.4.2.1 Allgemein                                                                                                    | 18<br>18<br>18<br>18                   |
| <b>5.</b><br>5.1<br>5.2<br>5.3 | Installation und Montage<br>Sensor<br>Montageadapter<br>Controller SC2500                                                                                                    | <b>13</b><br>13<br>16<br>17            |
| <b>4.</b><br>4.1<br>4.2        | <b>Lieferung</b><br>Lieferumfang<br>Lagerung                                                                                                    | <b>12</b><br>12<br>12                  |
| 3.2<br>3.3                     | Technische Daten<br>Bedien- und Anzeigeelemente                                                                                                    | 9<br>10                                |
| <b>3.</b><br>3.1               | Funktionsprinzip, Technische Daten         Kurzbeschreibung         3.1.1       Messprinzip         3.1.2       Systemaufbau         3.1.3       Besondere Leistungsmerkmale                                                                                                    | . 8<br>. 8<br>. 8<br>. 8<br>. 8        |
| 2.                             | Lichtquelle                                                                                                    | .7                                     |
| 1.4<br>1.5                     | 1.3.2 UKCA-Kennzeichnung<br>Bestimmungsgemäße Verwendung<br>Bestimmungsgemäßes Umfeld                                                                                                    | 6<br>6<br>6                            |
| 1.1<br>1.2<br>1.3              | Verwendete Zeichen<br>Warnhinweise<br>Hinweise zur Produktkennzeichnung.<br>1.3.1 CE-Kennzeichnung.                                                                                                    | 5<br>5<br>6<br>6                       |
| 1.                             | Sicherheit                                                                                                    | . 5                                    |

|       | Anhang                                |  |
|-------|---------------------------------------|--|
| A 1   | Zubehör                               |  |
| A 2   | Optionales Zubehör                    |  |
| A 2.1 | Zeichnungen Montageadapter            |  |
|       | A 2.1.1 Montageadapter für SC25x0     |  |
|       | A 2.1.2 47° Montageadapter für SC25x0 |  |
| A 3   | Parameter Genicam surfaceCONTROL      |  |

# 1. Sicherheit

# 1.1 Verwendete Zeichen

Die Systemhandhabung setzt die Kenntnis der Betriebsanleitung voraus.

In dieser Betriebsanleitung werden folgende Bezeichnungen verwendet:

|                 | Zeigt eine gefährliche Situation an, die zu geringfügigen oder mittelschweren Verletzungen führt, falls diese nicht vermieden wird. |  |  |
|-----------------|----------------------------------------------------------------------------------------------------|--|--|
| HINWEIS         | Zeigt eine Situation an, die zu Sachschäden führen kann, falls diese nicht vermieden wird.                                          |  |  |
| ⇒               | Zeigt eine ausführende Tätigkeit an.                                                                                                |  |  |
| i               | Zeigt einen Anwendertipp an.                                                                                                    |  |  |
| Messung         | Zeigt eine Hardware oder eine(n) Schaltfläche/Menüeintrag in der Software an.                                                       |  |  |
| .2 Warnhinweise |                                                                                                    |  |  |

Blicken Sie nicht direkt in die Lichtquelle des Sensors.

> Verletzungsgefahr, Schädigung der Augen und der Haut

Schließen Sie die Spannungsversorgung und das Anzeige-/ Ausgabegerät nach den Sicherheitsvorschriften für elektrische Betriebsmittel an.

- > Verletzungsgefahr
- > Beschädigung oder Zerstörung des Sensors

#### **HINWEIS**

Vermeiden Sie Stöße und Schläge auf den Sensor und den Controller. > Beschädigung oder Zerstörung des Sensors und/oder Controllers

Die Versorgungsspannung darf angegebene Grenzen nicht überschreiten.

> Beschädigung oder Zerstörung des Sensors

Vermeiden Sie die dauernde Einwirkung von Staub oder Spritzwasser auf den Sensor durch geeignete Maßnahmen wie Abblasen oder Verwendung eines Schutzgehäuses.

> Beschädigung oder Zerstörung des Sensors

Berühren Sie die Schutzscheiben nicht mit den Fingern. Entfernen Sie eventuelle Fingerabdrücke sofort mit reinem Alkohol und einem sauberen Baumwolltuch ohne Schlieren.

> Ausfall des Messgerätes

Schützen Sie die Kabel vor Beschädigung.

> Ausfall des Messgerätes

Das Gehäuse des Sensors darf nur von autorisierten Personen geöffnet werden.

> Beschädigung oder Zerstörung des Sensors

Stecken Sie Geräte nur im ausgeschalteten Zustand an bzw. ab.

# 1.3 Hinweise zur Produktkennzeichnung

### 1.3.1 CE-Kennzeichnung

Für das Produkt gilt:

- Richtlinie 2014/30/EU ("EMV")
- Richtlinie 2011/65/EU ("RoHS")

Produkte, die das CE-Kennzeichen tragen, erfüllen die Anforderungen der zitierten EU-Richtlinien und der jeweils anwendbaren harmonisierten europäischen Normen (EN). Das Produkt ist ausgelegt für den Einsatz im Industrie- und Laborbereich.

Die EU-Konformitätserklärung und die technischen Unterlagen werden gemäß den EU-Richtlinien für die zuständigen Behörden bereitgehalten.

#### 1.3.2 UKCA-Kennzeichnung

Für das Produkt gilt:

- SI 2016 No. 1091 ("EMC")
- SI 2012 No. 3032 ("RoHS")

Produkte, die das UKCA-Kennzeichen tragen, erfüllen die Anforderungen der zitierten Richtlinien und der jeweils anwendbaren Normen. Das Produkt ist ausgelegt für den Einsatz im Industrie- und Laborbereich.

Die UKCA-Konformitätserklärung und die technischen Unterlagen werden gemäß den UKCA-Richtlinien für die zuständigen Behörden bereitgehalten.

#### 1.4 Bestimmungsgemäße Verwendung

- Der surfaceCONTROL 3D 25x0 ist für den Einsatz im Industrie- und Laborbereich konzipiert. Es wird eingesetzt zur
  - berührungslosen optischen Vermessung von diffus reflektierenden Oberflächen
  - Qualitätsüberwachung sowie Form-/ Lage- und Oberflächenprüfung
- Der Sensor darf nur innerhalb der in den technischen Daten angegebenen Werte betrieben werden, siehe Kap. 3.2.
- Der Sensor ist so einzusetzen, dass bei Fehlfunktionen oder Totalausfall des Sensors keine Personen gefährdet oder Maschinen und andere materielle Güter beschädigt werden.
- Bei sicherheitsbezogener Anwendung sind zusätzlich Vorkehrungen für die Sicherheit und zur Schadensverhütung zu treffen.

#### 1.5 Bestimmungsgemäßes Umfeld

- Schutzart
  - Sensor, Controller: IP40 (gilt nur bei angeschlossenen Ausgangssteckern bzw. aufgesetzten Schutzkappen)

Die Schutzart gilt nicht für die optischen Strecken im Betriebsfall, da deren Verschmutzung zur Beeinträchtigung oder dem Ausfall der Funktion führt.

Die Schutzart IP40 ist eine Festlegung, die sich auf den Schutz hinsichtlich Staub und Wasser beschränkt. Öl-, Dampfund Emulsionseinwirkung sind in diese Schutzart nicht einbezogen und gesondert zu prüfen.

- Temperaturbereich
  - Betrieb
    - Sensor: +5 ... +40 °C
    - Controller: -10 ... +60 °C
  - Lagerung
    - Sensor: -10 ... +50 °C
    - Controller: -40 ... +85 °C
- Luftfeuchtigkeit: 20 ... 80 % RH (nicht kondensierend)
- Umgebungsdruck: Atmosphärendruck

# 2. Lichtquelle

Der Sensor surfaceCONTROL 3D 25x0 arbeitet mit einer LED-Beleuchtungseinheit. Die Messung erfolgt mit blauem Licht der dominanten Wellenlänge von 462 nm. Der Sensor fällt unter die Risikogruppe 2 nach EN 62471: 2008.

▲ VORSICHT Schauen Sie nicht in die Optik. Schließen Sie bewusst die Augen oder wenden Sie sich sofort ab, falls die optische Strahlung ins Auge trifft.

Am Sensorgehäuse ist folgendes Hinweisschild an der Vorderseite angebracht:

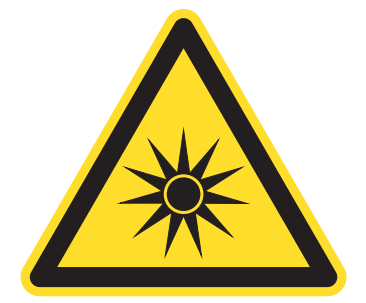

Abb. 1 LED-Warnschild

- Wenn das Hinweisschild im angebauten Zustand verdeckt ist, muss der Anwender selbst für ein zusätzliches Hin-
- 1 weisschild an der Anbaustelle sorgen.

# 3. Funktionsprinzip, Technische Daten

# 3.1 Kurzbeschreibung

### 3.1.1 Messprinzip

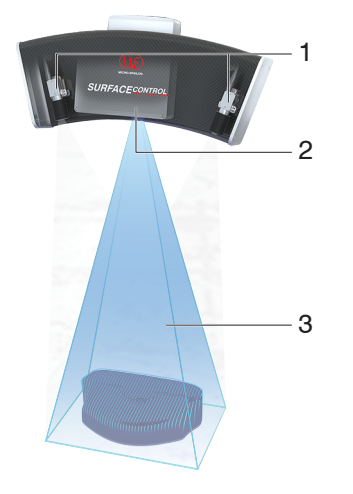

surfaceCONTROL 3D 25x0 ist ein Sensor für die berührungslose zerstörungsfreie optische und dreidimensionale Erfassung von Bauteilen mit diffus reflektierenden Oberflächen. Er arbeitet nach dem Prinzip der optischen Triangulation (Streifenlichtprojektion):

- Mit Hilfe eines Matrix-Projektors wird eine Musterfolge auf die Prüfobjektoberfläche projiziert.
- Das von der Prüfobjektoberfläche diffus reflektierte Licht der Muster wird in zwei Kameras erfasst.
- Aus den aufgenommenen Bildfolgen und der Kenntnis der Anordnung der beiden Kameras zueinander wird die dreidimensionale Oberfläche des Prüfobjektes berechnet.
  - 1 Kameras
  - 2 Projektionseinheit
  - 3 Streifenlicht

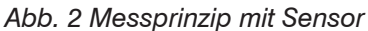

### 3.1.2 Systemaufbau

Das Messsystem surfaceCONTROL 3D 25x0 ist geteilt in einen kompakten Sensor mit großem Messfeld und einem Controller. Die aufgenommenen 3D-Daten werden an den externen Controller übergeben und dort verrechnet.

Eine schnelle Datenausgabe erfolgt über Gigabit Ethernet. Durch die Nutzung des 2D/3D-Gateway II stehen EtherNET/ IP, PROFINET sowie EtherCAT zur Verfügung. Über die leistungsstarken Softwaretools 3DInspect sowie DefMap3D kann eine präzise 3D-Messung sowie eine Oberflächeninspektion durchgeführt werden.

Die GigE Vision-Kompatibilität erlaubt zudem die problemlose Einbindung in Bildverarbeitungssoftware von Drittanbietern. Ein umfangreiches SDK zur kundenseitigen Softwareintegration rundet das Softwarepaket ab.

#### 3.1.3 Besondere Leistungsmerkmale

- surfaceCONTROL 3D 25x0 zeichnet sich durch eine kompakte Bauform und eine hohe Messgenauigkeit bei gleichzeitig hohem Durchsatz an 3D-Punkten aus.
- Die Datenausgabe erfolgt via Gigabit Ethernet. Die GigE Vision Kompatibilität ermöglicht es, den Sensor unterschiedlich einzubinden:
  - Bereitgestellte Software von Micro-Epsilon
  - Software von Drittanbietern
  - SDK
- Gigabit Ethernet als schnelle Standardverbindung zum PC

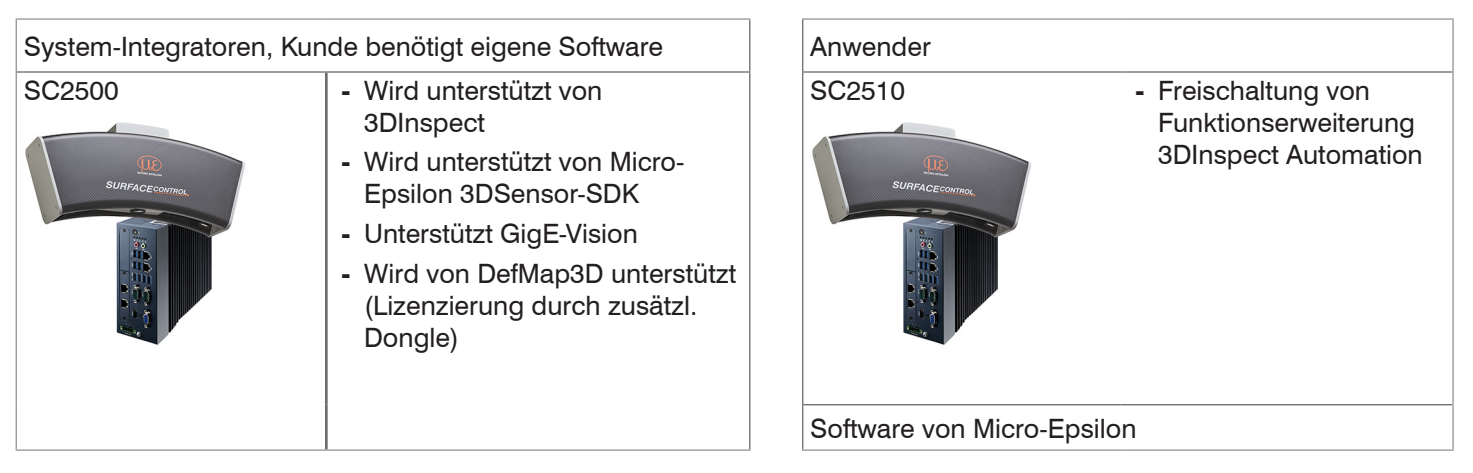

# 3.2 Technische Daten

| Modell                         |                   | SC2500-300 SC2510-300                                                     | SC2500-400 SC2510-400        | SC2500-575 SC2510-575  |
|--------------------------------|-------------------|---------------------------------------------------------------------------|------------------------------|------------------------|
| Messbereich                    | Anfang            | 260 x 190 mm (475 mm)                                                     | 350 x 260 mm (660 mm)        | 500 x 375 mm (950 mm)  |
| Länge (x) x Breite (y)         | Mitte             | 300 x 220 mm (550 mm)                                                     | 400 x 300 mm (760 mm)        | 575 x 435 mm (1100 mm) |
| bei Abstand (z)                | Ende              | 340 x 250 mm (625 mm)                                                     | 450 x 340 mm (860 mm)        | 650 x 495 mm (1250 mm) |
| Arbeitsabstand                 | Z                 | 550 ±75 mm                                                                | 760 ±100 mm                  | 1100 ±150 mm           |
| Auflösung                      | x,y               | 125 µm                                                                    | 150 µm                       | 250 μm                 |
|                                | z <sup>1</sup>    | 1,2 <i>µ</i> m                                                            | 3,4 <i>µ</i> m               | 8,5 <i>µ</i> m         |
| Wiederholpräzision             | z(σ) <sup>1</sup> | < 0,5 µm                                                                  | < 1,2 µm                     | < 3,0 µm               |
| Aufnahmezeit <sup>2,3</sup>    | ·                 |                                                                           | 0,5 1 s                      | 6                      |
| Lichtquelle                    |                   |                                                                           | LED                          |                        |
| Versorgungsspannung            |                   |                                                                           | 18 VDC ±33 %                 |                        |
| Maximale Stromaufnah           | me                |                                                                           | 6 12,5 A                     |                        |
| Anschluss                      |                   | 8-pol. M12-Buchse für Gigabit Ethernet Kamera 1, Anschluss an Controller, |                              |                        |
|                                |                   | 8-pol. M12-Buchse für Gigabit-Ethernet Kamera 2, Anschluss an Controller, |                              |                        |
|                                |                   | 2-pol. LEMO-PushPull-Stecker für Versorgungsspannung"                     |                              |                        |
| Montage                        |                   | Montag                                                                    | e über Flanschadapter (siehe | Zubehör)               |
| Temperaturbereich <sup>4</sup> | Lagerung          | -10 +50 °C, nicht kondensierend                                           |                              |                        |
|                                | Betrieb           | +5 +40 °C                                                                 |                              |                        |
| Schutzart (DIN-EN6052          | 9)                | IP40                                                                      |                              |                        |
| Material                       |                   | Carbon, Aluminium, Kunststoff                                             |                              |                        |
| Gewicht                        |                   | 7,0 kg (ohne Controller)                                                  |                              |                        |
| Bedien- und Anzeigeelemente    |                   | An jeder Kamera 2 LEDs (für Geräte-Status, Power, Datenübertragung)       |                              |                        |
| Sensor-SDK                     |                   | Micro-Epsilon 3DSensor-SDK                                                |                              |                        |
| 3D Auswerte-Software           |                   |                                                                           | Micro-Epsilon 3DInspect      |                        |
| Funktionserweiterung           |                   | - 3DInspect                                                               | - 3DInspect                  | - 3DInspect            |
|                                |                   | Automation Automation Automation                                          |                              |                        |
| Oberflächenanalyse-Software    |                   | surfaceCONTROL DefMap3D                                                   |                              |                        |
| (optional)                     |                   |                                                                           |                              |                        |

1) Auf Messobjekt mit kooperativer Oberfläche in der Mitte des Messbereichs bei aktiviertem Parameter "EnhancedSNR" und einmaliger Verwendung eines 3x3 Mittelwertfilters bei konstanter Raumtemperatur gemessen.

2) Dauer, die der Sensor für die Bildaufnahme der Musterprojektionen benötigt (ohne Verarbeitungszeit und Auswertezeit).

3) Gilt für Belichtungszeiten < 25 ms

4) Projektor mit aktiver Kühlung. Luftgekühlt. Projektionsbereich und Kühlbereich getrennt

| Modell                       |                      | Controller SC2500                                                                                                    |  |
|------------------------------|----------------------|----------------------------------------------------------------------------------------------------|--|
| Arbeitsspeicher              |                      | 16 GB                                                                                                    |  |
| Versorgungsspannung          |                      | 9 36 V DC                                                                                                    |  |
| Maximale Stromaufname        |                      | 3 12,4 A                                                                                                    |  |
| Digitale Schnittstellen      |                      | 4x Gigabit Ethernet (GigE Vision / GenICam) / USB 2.0 (Sensorsteuerung) / PROFINET <sup>2</sup> / EtherCAT <sup>2</sup> / EtherNet/IP <sup>2</sup> |  |
| Anschluss                    |                      | 4-polige Versorgungsklemmleiste; 4x Ethernet                                                                                                    |  |
| Montage                      |                      | Montagebohrungen, DIN-Rail Mounting Kit                                                                                                    |  |
| Temperaturbereich            | Lagerung             | -40 85 °C                                                                                                    |  |
|                              | Betrieb <sup>1</sup> | -10 60 °C                                                                                                    |  |
| Schock (DIN-EN 60068-2-27    | 7)                   | 20g / 11 ms halbsinus                                                                                                    |  |
| Vibration (DIN-EN 60068-2-6) |                      | 3 g / 5 500 Hz                                                                                                    |  |
| Schutzart                    |                      | IP40                                                                                                    |  |
| Material                     |                      | Metallgehäuse                                                                                                    |  |
| Gewicht                      |                      | 2,8 kg                                                                                                    |  |
| Bedien- und Anzeigeelemente  |                      | 2 LED für Storage and Power; 4 LED für COM1 TX/RX und COM2 TX/RX<br>1 Power on/off Switch                                                          |  |

1) Maximal zulässige Betriebstemperatur bei 0,7 m/s Luftstrom

2) Anbindung über Schnittstellenmodul 2D/3D Gateway

# 3.3 Bedien- und Anzeigeelemente

Beide Kameras besitzen an der Rückseite zwei LEDs für die Statusanzeige.

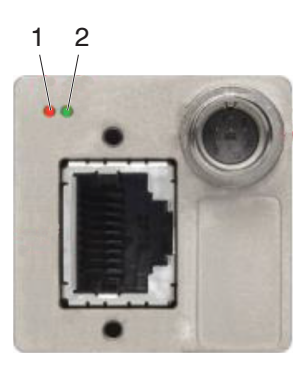

| 1 LED 1 |  | Orange                | Ethernet-Verbindung vorhanden |  |
|---------|--|-----------------------|-------------------------------|--|
|         |  | Orange blinkend       | Ethernet-Datenverkehr         |  |
| 2 LED 2 |  | Grün                  | Stromversorgung der Kamera    |  |
|         |  | Grün blinkend         | Boot-Vorgang läuft            |  |
|         |  | 4 x schnelles Blinken | Übertragungsfehler            |  |

Abb. 3 LED-Anzeigen Kamera

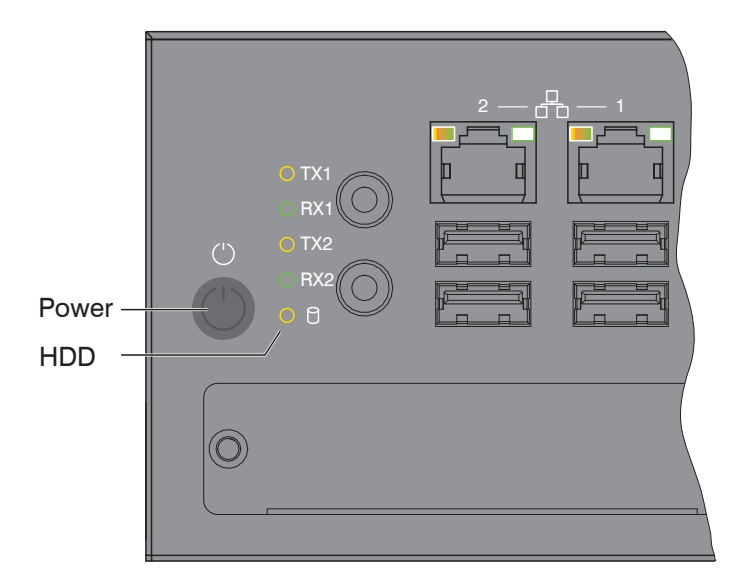

| LED Power         |                                              |  |  |
|-------------------|----------------------------------------------|--|--|
| Rot               | Ausgeschaltet, Versorgungsspannung vorhanden |  |  |
| Grün              | Betriebsbereit                               |  |  |
|                   |                                              |  |  |
| LED HDD           | Bedeutung                                    |  |  |
| Aus               | Kein Zugriff auf Festplatte                  |  |  |
| Ein               | Schreib-/Lesezugriff auf Festplatte          |  |  |
|                   |                                              |  |  |
| LED LAN 1 / 2     | Bedeutung                                    |  |  |
| Link LED (links): |                                              |  |  |
| Konstant orange   | Gigabit Ethernet Verbindung hergestellt      |  |  |
| Konstant grün     | 100 Mbit Ethernet Verbindung hergestellt     |  |  |
| Aus               | 10 Mbit Ethernet Verbindung hergestellt      |  |  |
| Act LED (rechts): |                                              |  |  |
| Grün              | Aktive Datenübertragung                      |  |  |
| Aus               | Keine Datenübertragung                       |  |  |
|                   |                                              |  |  |
| Taster Power      | Schaltet den Controller ein bzw. aus         |  |  |

Abb. 4 LED's Controller, Ein-/Ausschalter

# 4. Lieferung

# 4.1 Lieferumfang

- 1 Sensor surfaceCONTROL 3D 25x0
- 1 Controller SC2500
- 1 Kabelbaum / 5 m / Standard für surfaceCONTROL
- 1 Montageanleitung
- 1 Kalibrierprotokoll
- 1 Tischnetzteil Sensor
- 1 Ethernet Patchkabel (Cat6A, grau, 5 m)
- 1 DIN-Rail Mounting Kit für Controller
- 1 Stromversorgungskabel (4-pol. Klemmleiste auf offene Enden)
- Nehmen Sie die Teile des Messsystems vorsichtig aus der Verpackung und transportieren Sie sie so weiter, dass keine Beschädigungen auftreten können.
- Prüfen Sie die Lieferung nach dem Auspacken sofort auf Vollständigkeit und Transportschäden.
- Wenden Sie sich bitte bei Schäden oder Unvollständigkeit sofort an den Hersteller oder Lieferanten.

# 4.2 Lagerung

Temperaturbereich:

- Sensor: -10 ... +50 °C
- Controller: -40 ... +85 °C
- Luftfeuchtigkeit: 20 ... 80 % RH (nicht kondensierend)

# 5. Installation und Montage

# 5.1 Sensor

Alle Komponenten des Sensors sind bereits werksseitig vormontiert.

- Entnehmen Sie die Befestigungsmaße den Maßzeichnungen.
  - HINWEIS Achten Sie bei Montage und Betrieb auf sorgsame Behandlung. Beschädigung oder Zerstörung des Sensors möglich.
- Bevor Sie den Sensor an die Spannungsversorgung und den Systemrechner anschließen, montieren Sie ihn auf einem Stativ oder Roboter mit den entsprechenden Montageadaptern.

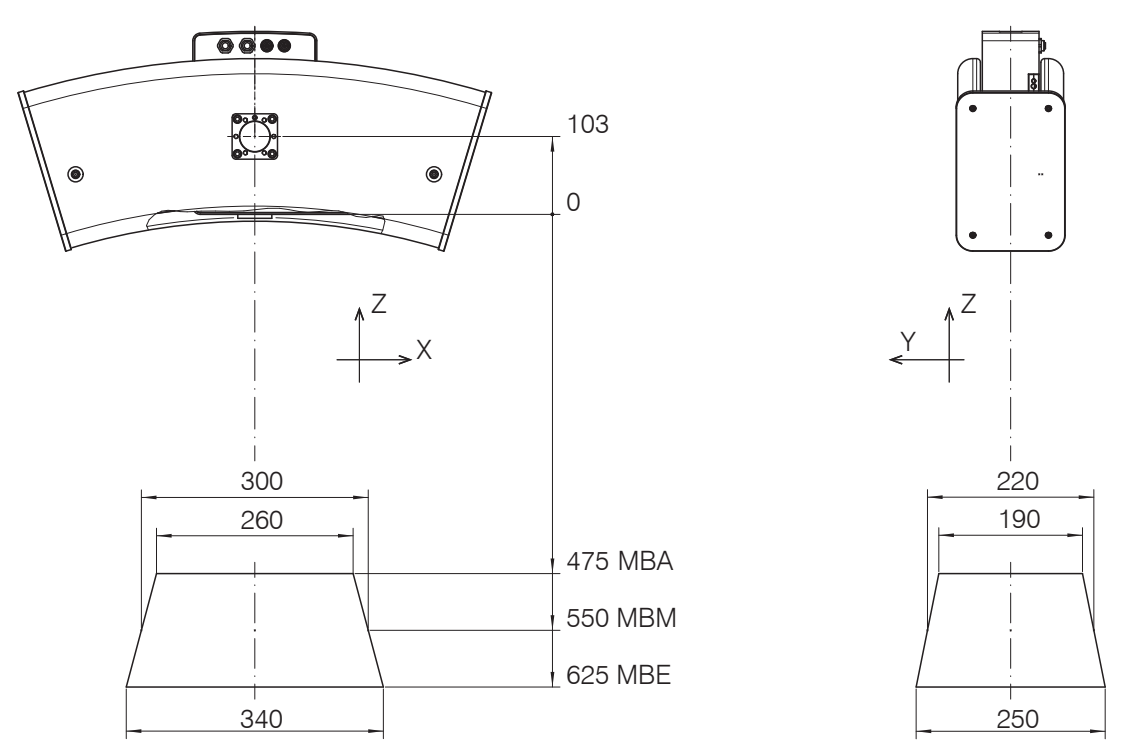

Abb. 5 Maßzeichnung Messfeld surfaceCONTROL 3D SC25x0-300, Abmessungen in mm

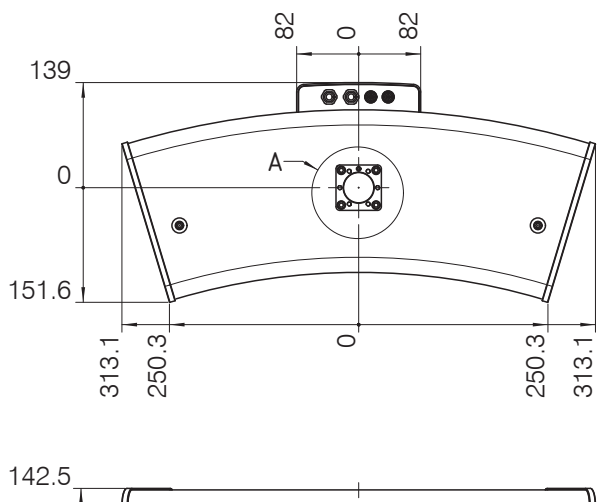

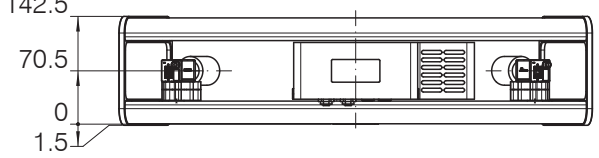

Abb. 6 Maßzeichnung Sensor surfaceCONTROL 3D SC25x0, Abmessungen in mm

MBA = Messbereichsanfang MBM = Messbereichsmitte MBE = Messbereichsende surfaceCONTROL 3D SC2500 / SC2510

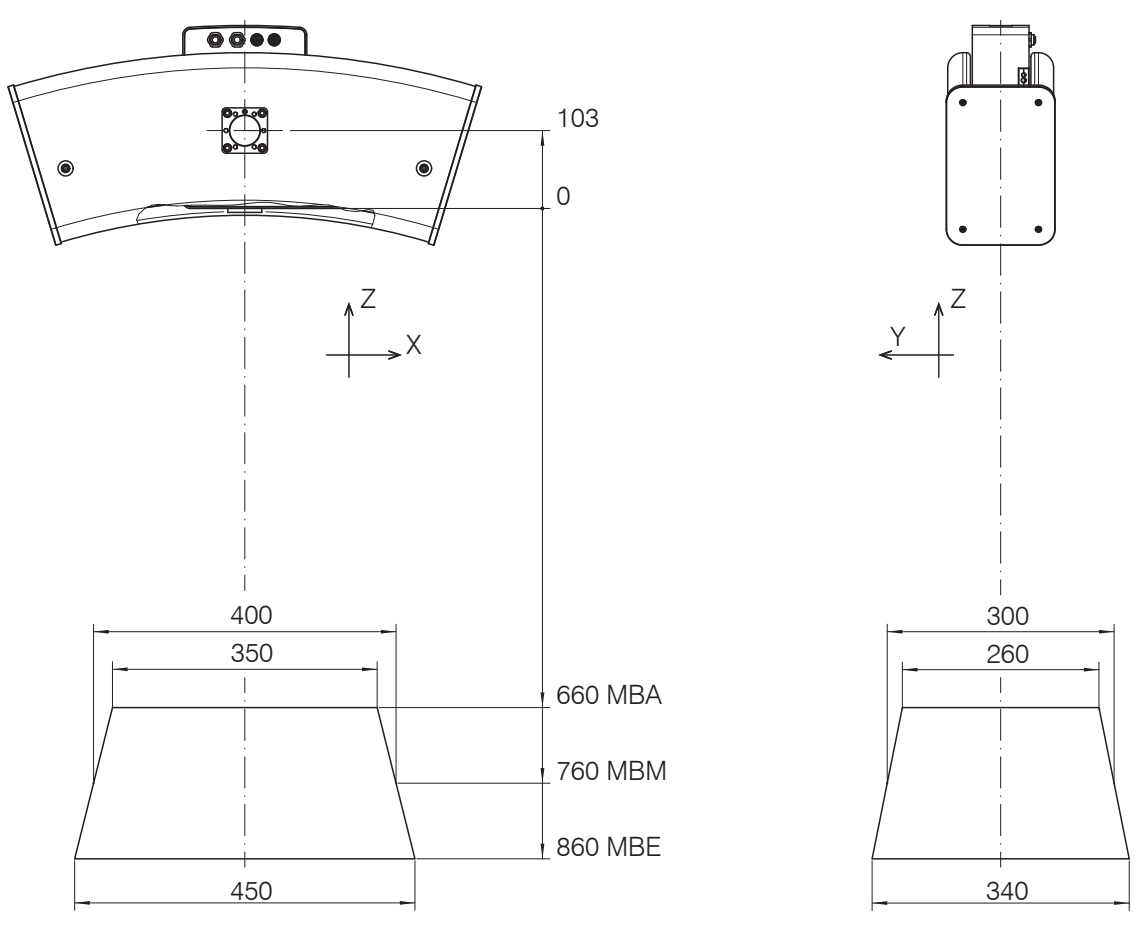

Abb. 7 Maßzeichnung Messfeld surfaceCONTROL 3D SC25x0-400, Abmessungen in mm

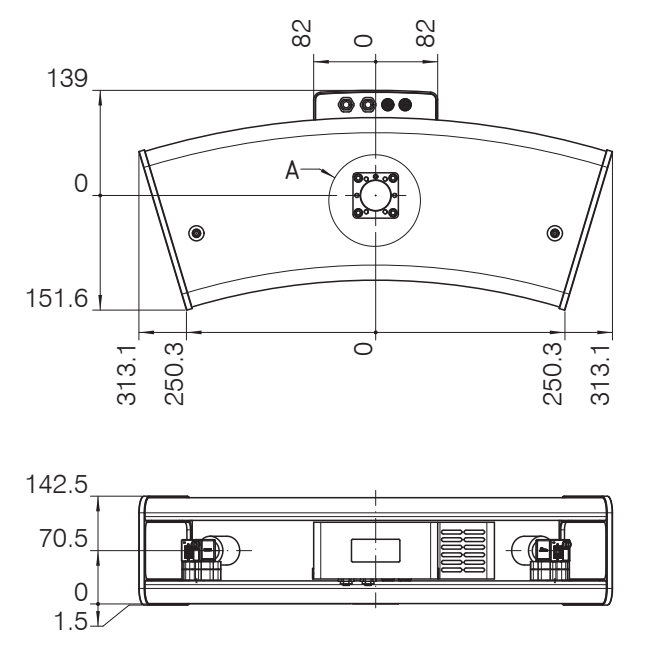

Abb. 8 Maßzeichnung Sensor surfaceCONTROL 3D SC25x0, Abmessungen in mm

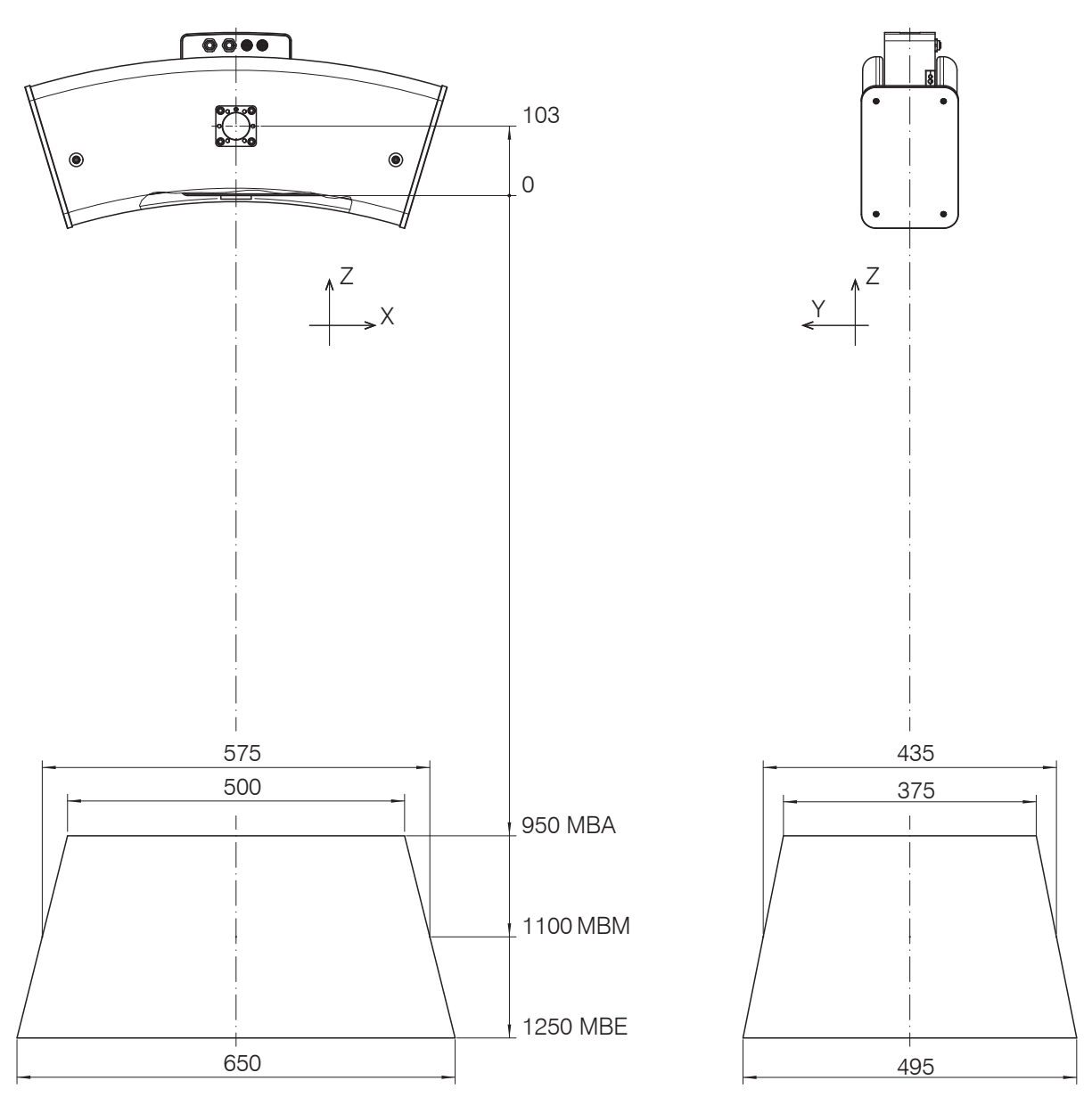

Abb. 9 Maßzeichnung Messfeld surfaceCONTROL 3D SC25x0-575, Abmessungen in mm

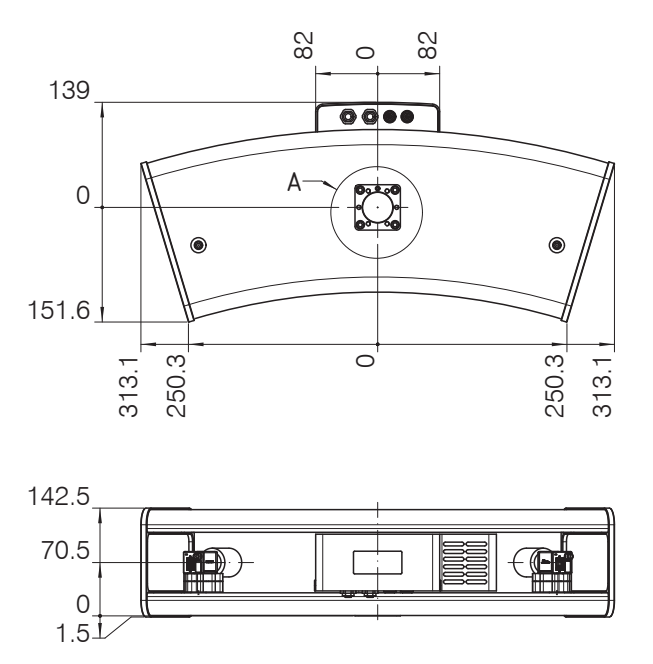

Abb. 10 Maßzeichnung Sensor surfaceCONTROL 3D SC25x0, Abmessungen in mm

# 5.2 Montageadapter

Der Sensor wird entweder auf einem Stativ, an einem Roboter oder an einem Portal befestigt.

Für die Befestigung des Sensors auf einem Stativ oder einem Roboter werden entsprechende Montageadapter, matt schwarz eloxiert, als separates Zubehör angeboten, siehe Kap. A 2

Die Sensoren sind optische Sensoren, mit denen im  $\mu$ m-Bereich gemessen wird.

HINWEIS Achten Sie bei Montage und Betrieb auf sorgsame Behandlung. Beschädigung oder Zerstörung des Sensors möglich.

Die Montageadapter werden immer mit insgesamt 6 Schrauben M6 an der Sensorunterseite befestigt. Für die eindeutige Orientierung des Adapters dient ein Metallstift an der Unterseite des Sensors.

Montieren Sie den Sensor und den Montageadapter vollflächig zueinander.

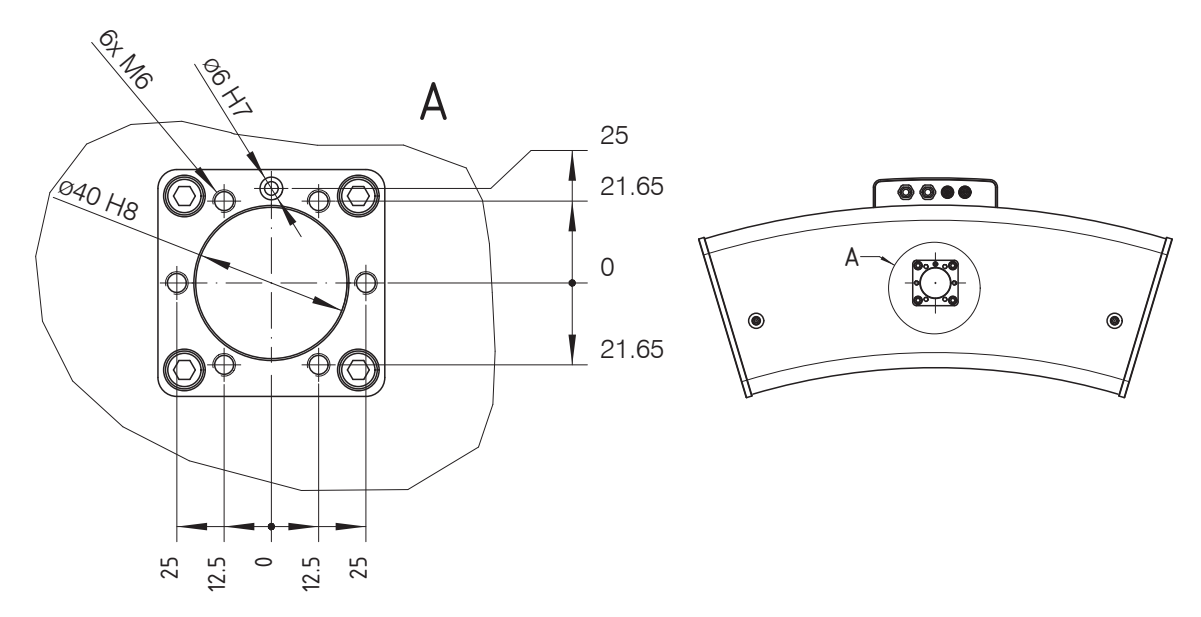

Abb. 11 Anbaumaße Flanschadapter, Abmessungen in mm

Der Sensor und der Montageadapter dürfen nicht verkippt zueinander montiert sein. Alle Schrauben müssen fest angezogen sein. Ein nicht korrekt montierter Adapter kann dazu führen, dass die wiederholgenaue Positionierung des Sensors beeinträchtigt ist, sowie die Verbindungselemente von Sensor, Adapter und Stativ ungleichmäßig mechanisch belastet werden.

# 5.3 Controller SC2500

Montageadapter ermöglichen eine Wandmontage des Controllers SC2500; diese sind im Lieferumfang enthalten.

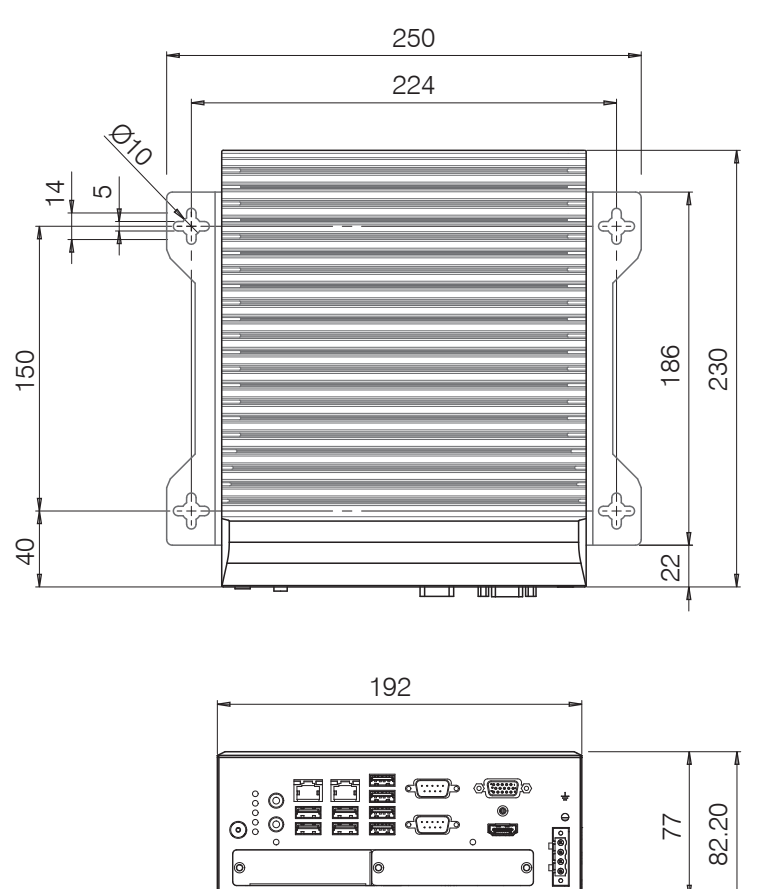

Abb. 12 Maßzeichnung Controller SC2500 mit Montageadapter, Abmessungen in mm

Entfernen Sie die Kunststoffabdeckungen an der bevorzugten Montagefläche des Controllers.

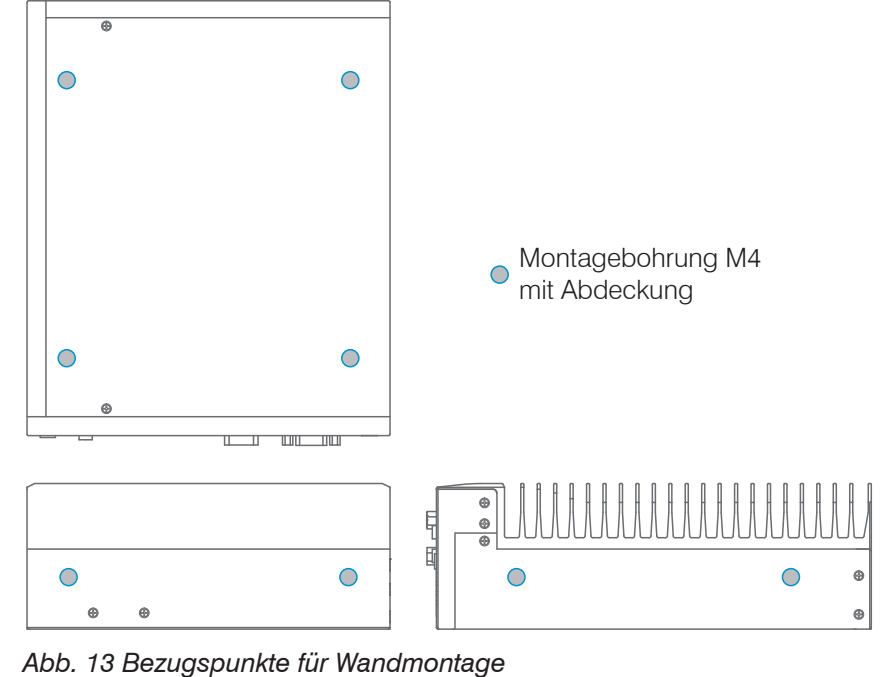

Montieren Sie den Controller.

# 5.4 Elektrische Anschlüsse

### 5.4.1 Anschlussschema

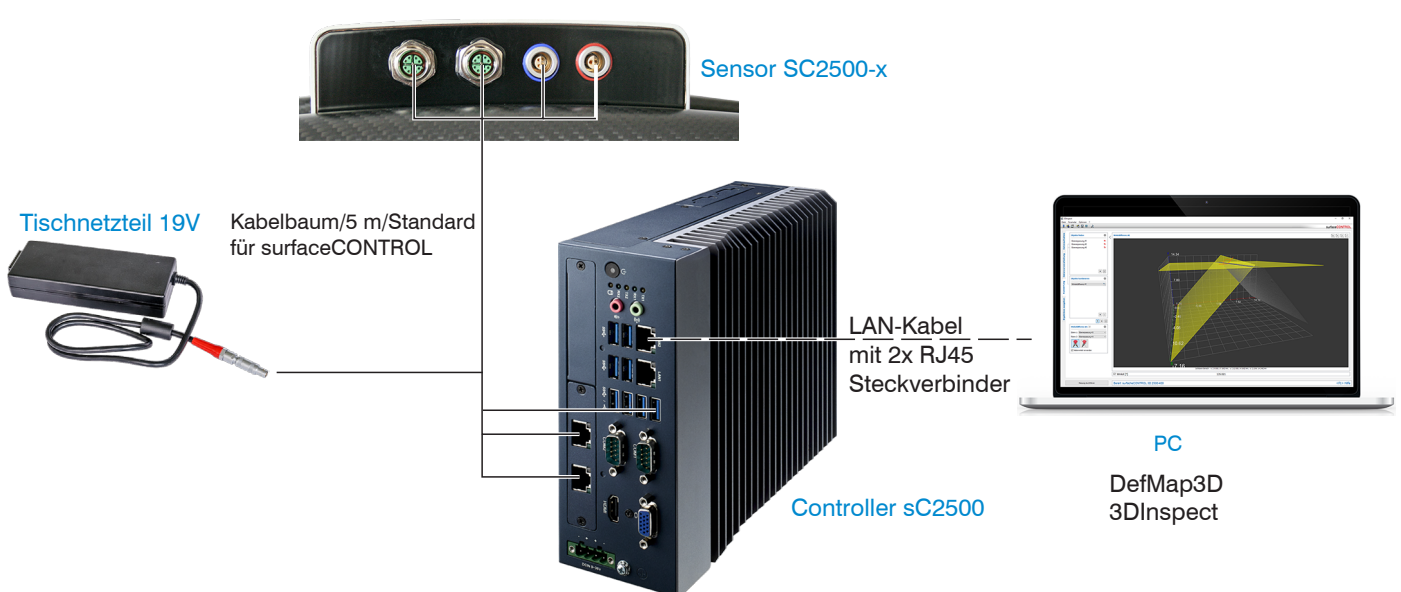

### 5.4.2 Sensor surfaceCONTROL 3D 2500

### 5.4.2.1 Allgemein

Sämtliche Anschlüsse des Sensors befinden sich im Anschlussfeld auf der Rückseite.

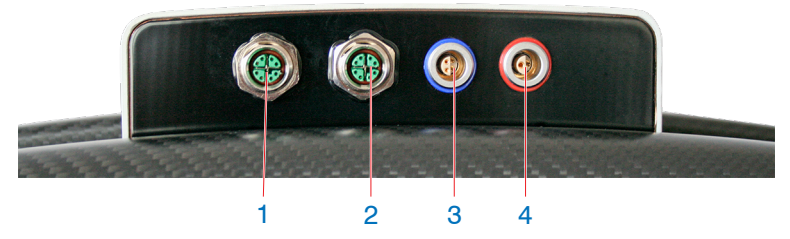

Abb. 14 Rückansicht Sensor mit Anschlüssen

| 1 | Ethernet-Buchse Kamera 1 |
|---|--------------------------|
| 2 | Ethernet-Buchse Kamera 2 |
| 3 | Sensorsteuerung          |
| 4 | Versorgung               |

#### 5.4.2.2 Versorgungsspannung (Power)

| Pin | Signal         | Bemerkung                                 |  |
|-----|----------------|-------------------------------------------|--|
| 1   | V <sub>+</sub> | 18 VDC ±33 %<br>max. Stromaufnahme 12,5 A |  |
| 2   | GND            | 0 V                                       |  |

Abb. 15 Pinbelegung Steckverbinder Stromversorgungsbuchse

Der Kabelschirm ist mit dem Steckergehäuse verbunden.

Auf der Sensorseite wird ein 2-poliger LEMO PushPull-Stecker verwendet.

- Für die Stromversorgung des Sensors surfaceCONTROL 2500 ist ausschließlich das mitgelieferte Tischnetzteil zu verwenden.

### 5.4.2.3 Sensorsteuerung (USB)

| Pin | Signal  |                  |
|-----|---------|------------------|
| 1   | USB D+  | (10 02)          |
| 2   | USB D-  | (4● ● <i>3</i> / |
| 3   | USB VCC |                  |
| 4   | GND     | 1                |

Abb. 16 Pinbelegung Steckverbinder USB-Buchse

Der Kabelschirm ist mit dem Steckergehäuse verbunden.

Der Sensor wird über die vorhandene USB 2.0-Schnittstelle konfiguriert und gesteuert. Es darf ausschließlich das mitgelieferte USB-Kabel verwendet werden.

Auf der Sensorseite wird ein 4-poliger LEMO PushPull-Stecker verwendet.

Der USB-A Stecker auf der Controller-Seite kann an einer USB 2.0 oder USB 3.0 Buchse verwendet werden.

### 5.4.2.4 Bilddatenübertragung (Gigabit Ethernet)

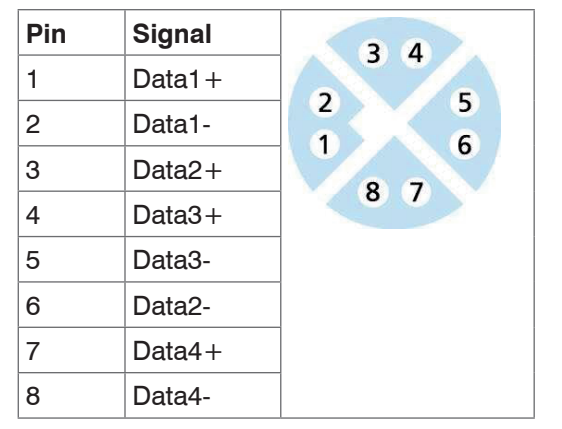

Abb. 17 Pinbelegung Steckverbinder "Ethernet-Buchse"

Für die Bilddatenausgabe der Kameras über Gigabit Ethernet verfügt der Sensor über zwei Gigabit Ethernet-Schnittstellen. Der Sensor unterstützt ausschließlich die Übertragung mit 1 Gbit.

Auf der Sensorseite werden 8-polige, X-codierte, M12-Rundsteckverbinder mit Verschraubung verwendet.

Der Anschluss und das Festschrauben der Ethernet-Kabel an den Sensor ist von Hand ohne Werkzeug möglich. Gehen Sie dazu wie folgt vor:

- Setzen Sie den Kabelstecker vorsichtig auf die Buchse am Sensor auf.
- Drehen Sie den Kabelstecker, bis Sie das Einrasten der inneren Nut in die entsprechende F
  ührung der Buchse f
  ühlen.

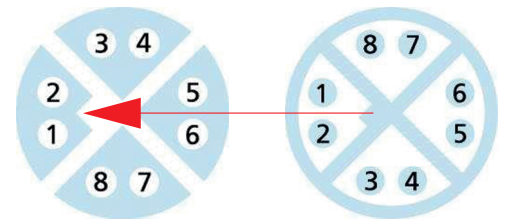

Abb. 18 Verbinden Ethernet-Stecker mit Buchse

Schrauben Sie den Kabelstecker fest.

Auf der PC-Seite werden RJ45-Stecker verwendet.

• Verwenden Sie ausschließlich die im Lieferumfang enthaltenen Ethernet-Kabel.

# 5.4.3 Controller surfaceCONTROL 3D 2500

### 5.4.3.1 Allgemein

Sämtliche Anschlüsse für den Controller befinden sich an der Frontseite.

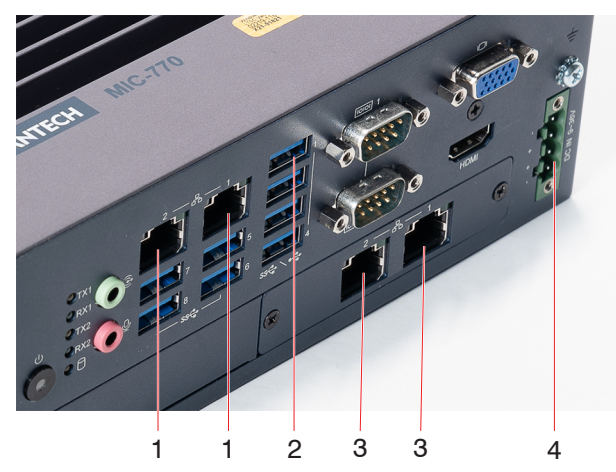

Abb. 19 Rückansicht Sensor mit Anschlüssen

| 1 | Ethernet-Buchse 2, Anschluss PC  |
|---|----------------------------------|
|   | Ethernet-Buchse 1, ohne Funktion |
| 2 | Sensorsteuerung                  |
| 3 | Ethernet-Buchse Kamera 1 und 2   |
| 4 | Versorgung                       |

Bitte für den Anschluss des Ethernet-Kabels (Verbindung zum PC) den Client-Port 2, wie in der Abbildung ange-

l zeigt, verwenden. Beim Anschluss an den Port 1 wird der Sensor auf dem PC nicht erkannt.

#### 5.4.3.2 Versorgungsspannung (Power)

Der Stromversorgungsanschluss ist als 4-poliger Steckverbinder ausgeführt.

| Pin/Bezeichnung | Bemerkung                                                         |                         |
|-----------------|-------------------------------------------------------------------|-------------------------|
| +               | 9 V 36 V DC<br>(Nennwert 24 V, max. Leis-<br>tungsaufnahme 112 W) | - (8)<br>+ (8)<br>+ (8) |
| -               | 0 V                                                               |                         |

Abb. 20 Belegung des Stromversorgungsanschlusses, Ansicht: Stecker Gehäuseseite

Die Betriebsspannung ist gegen Verpolung geschützt. Verwenden Sie für den Anschluss an ein Netzgerät bzw. für die Ausgänge nur geschirmte Leitungen oder Originalkabel aus dem Zubehörprogramm.

### 5.4.4 Gigabit Ethernet-Anschluss

Der Ethernet-Anschluss ist die Standardverbindung zum PC. Der Sensor unterstützt die Übertragung mit 1 Gbit/s. Im Gehäuse sind vier 8-polige RJ45-Buchsen verbaut.

Wir empfehlen zur Verwendung für den Ethernet-Anschluss optionale Patchkabel der Kategorie Cat6A mit Kabellängen von 2 m, 5 m oder 10 m.

Wegen der hohen Datenrate empfehlen wir eine hochwertige Ethernet-PC-Einsteckkarte, zum Beispiel Intel-Pro/1000 PT. Die Sensoren sollten vorzugsweise direkt an den Netzwerkanschluss oder über einen hochwertigen Switch angeschlossen werden. Ein Hub würde zu massiven Datenkollisionen führen und kann nicht benutzt werden. Im PC sollte immer eine oder mehrere Netzwerkkarten nur für die Sensoren vorgesehen werden.

Der Betrieb der Sensoren über Ethernet erfordert keine zusätzliche Treiberinstallation. Jedoch müssen die Netzwerkeinstellungen korrekt vorgenommen werden:

- Der Sensor unterstützt DHCP. Diese Einstellung ist standardmäßig aktiviert und hat Vorrang vor der Suche im Link-Local-Netz.
- Es kann eine feste IP-Adresse vergeben werden.
- Verschiedene Netzwerkeinstellungen (zum Beispiel Firewall oder Paketfilter) können die Kommunikation mit dem Sensor verhindern.
- Der Sensor unterstützt Jumbo-Frames bis 9014 Bytes/Paket, jedoch müssen dann alle Netzwerkkomponenten ebenfalls Jumbo-Frames bis zu dieser Größe unterstützen.

#### 5.5 Hinweise zur Installation

Verwenden Sie für alle Anschlusskabel nur die entsprechenden Kabel aus dem optionalen Zubehör.

*HINWEIS* Schrauben Sie die Kabelstecker fest. Das empfohlene Anzugs-/Einschraubdrehmoment beträgt max. 1,0 Nm.

Wenden Sie beim Festschrauben keine Gewalt an.

> Beschädigung oder Zerstörung des Sensors

Verlegen Sie alle Anschlusskabel nach den allgemein gültigen Regeln der Messtechnik, d. h. zum Beispiel nicht direkt neben impulsbelasteten Leitungen, am besten in einem separaten Kabelkanal.

Die minimalen Biegeradien betragen den dreifachen Kabeldurchmesser und dürfen nicht unterschritten werden.

### 5.6 Inbetriebnahme

| HINWEIS | Sensor und Controller dürfen nur im stromlosen Zustand mit der Peripherie verbunden werden, also |
|---------|--------------------------------------------------------------------------------------------------|
|         | nur bei abgeschalteter Versorgungsspannung.                                                      |

- Montieren Sie den Sensor entsprechend den Montagevorschriften, siehe Kap. 5.1.
- Montieren Sie den Controller entsprechend den Montagevorschriften, siehe Kap. 5.3.
- Verbinden Sie den Sensor und den Controller mit dem im Lieferumfang enthaltenen Kabelbaum, siehe Kap. 5.4.1.
- Verbinden Sie den Controller mit dem PC. Verwenden Sie dazu ein handelsübliches Ethernetkabel der Kategorie CAT5e oder höher.
- Verbinden Sie den Sensor mit der Spannungsversorgung, siehe Kap. 5.4.2.2.
- Verbinden Sie den Controller mit der Spannungsversorgung, siehe Kap. 5.4.3.2.

# 6. Betrieb

# 6.1 Einschalten

Schalten Sie die Spannungsversorgung (24 VDC) am Controller ein.

Drücken Sie den Schalter Power am Controller.

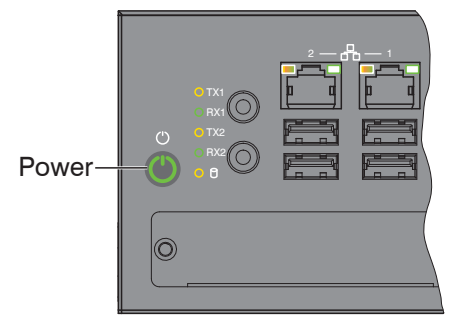

Die LED Power am Controller leuchtet beim Anlegen einer ausreichenden Spannungsversorgung rot, nach Drücken der Power-Taste konstant grün.

Mit Anlegen der Versorgungsspannung am Sensor wird dieser gestartet.

Der Sensor surfaceCONTROL 3D 25x0 benötigt für präzise Messungen eine Einlaufzeit von typisch 60 Minuten.

### 6.2 Bedienprogramme

Für den Betrieb des Sensors stehen verschiedene Programme bereit.

- 3DInspect löst industrielle 3D-Messaufgaben
- surfaceCONTROL DefMap3D können Sie für die individuelle Oberflächenanalyse mit surfaceCONTROL 3D 25x0 nutzen.

#### 6.3 Installation

#### 6.3.1 Voraussetzungen

Folgende Mindest-Systemvoraussetzungen sind für den Betrieb der Bedienprogramme notwendig:

- Windows 10 (64 bit)
- ≥ 2 GHz Prozessor (64 Bit) oder höher
- 4 GB RAM
- Bildschirm-Auflösung: 1280 x 1024
- Grafikkarte / GPU mit OpenGL 3.1 oder höher

Um die Software in Betrieb zu nehmen, ist folgende Vorgehensweise notwendig:

- 1. Installieren Sie, falls nicht vorhanden, die Hardware der Ethernet-Schnittstelle.
- 2. Installieren Sie die Software.
- 3. Bei DefMap3D: verwenden Sie den dafür notwendigen USB-Dongle.
- 4. Verbinden Sie den Controller vom Messsystem surfaceCONTROL 3D 25x0 mit dem PC über Ethernet. Verwenden Sie keine Hub's, siehe Kap. 6.3.2.
- Unterstützt Ihre Netzwerkkarte die Option VLAN, muss diese deaktiviert werden.

#### 6.3.2 Verbinden von surfaceCONTROL 3D 25x0 mit dem PC

Gehen Sie wie folgt vor, um surfaceCONTROL 3D 25x0 über Ethernet mit dem PC zu verbinden:

- 1. Schließen Sie die Installation der Software vollständig ab.
- 2. Verbinden Sie surfaceCONTROL 3D 25x0 über die Ethernet-Schnittstelle mit dem PC.
- 3. Schalten Sie die Stromversorgung ein
- 3. Warten Sie, bis das surfaceCONTROL 3D 25x0 Messsystem vom PC erkannt wird. Dies dauert ca. 1 Minute.
- Um das Messsystem betreiben zu können, müssen sich Controller und PC im gleichen Subnetz befinden.

Der Sensor startet im Modus DHCP. Existiert im Netzwerk kein DHCP-Server oder wurde manuell keine Adresse vergeben, weisen sich Sensor und Netzwerkadapter selbst eine Adresse (Link Local Adress) zu.

Sie können nun das surfaceCONTROL 3D 25x0 Messsystem mit den oben aufgeführten Bedienprogrammen betreiben.

### 6.4 Hinweise für den Betrieb

#### 6.4.1 Messbereich

Der Messbereich der Sensoren ist ab Werk festgelegt.

Für den tatsächlichen Messbereich des Sensors ist die vom Projektor ausgeleuchtete Fläche relevant. Die Kameras sind so angeordnet, dass beide Kameras im kompletten Messvolumen die vom Projektor ausgeleuchtete Fläche erfassen.

Durch die punktförmige Lichtquelle des Projektors und die Auffächerung über die Optik ist der Messbereich in Z-Richtung trapezförmig.

#### 6.4.2 Kalibrierung

Die Kalibrierung des Sensors dient der Ermittlung der Orientierung der Kamerakoordinaten im Koordinatensystem des Inspektionssystems und erfolgt mit Hilfe eines vorab eingemessenen Kalibrierfeldes.

Der Sensor ist mit Auslieferung werksseitig kalibriert. Jedem Sensor wird ein Abnahmeprotokoll beigelegt.

### 6.4.3 Positionierung von Sensor und Prüfobjekt

#### 6.4.3.1 Allgemein

- Beachten Sie die folgenden Hinweise für eine optimale Positionierung von Sensor und Prüfobjekt.
- Halten Sie einen optimalen Abstand vom Sensor zur Oberfläche des Prüfobjektes ein, siehe Kap. 3.2.
- Richten Sie den Sensor bei vorwiegend diffus reflektierenden Oberflächen nahezu senkrecht zur Oberfläche aus. Um eine direkte Reflexion zu vermeiden, ist es empfehlenswert, den Sensor um wenige Grad zu neigen.
- Bei teilweise glänzenden Oberflächen können Reflexionen vom Pr
  üfobjekt durch Neigung des Sensors um bis zu 30° in Bezug auf die Oberfläche des Pr
  üfobjektes verringert werden.

#### 6.4.3.2 Ausrichtung mit Fadenkreuz

Beste Ergebnisse erzielen Sie in Messbereichsmitte (Schärfebereich Kameras).

**Wechseln Sie in der Hauptansicht von der** 3D-Anzeige **in die** Bilddaten.

- ➡ Wechseln Sie in den Reiter Datenaufnahme.
- Wählen Sie in der Rubrik Einstellungen Sensor > Musterprojektion > Positionierung aus.

Das Positioniermuster wird in den Bilddaten angezeigt.

Verwenden Sie das Positioniermuster, um den Sensor einfach und optimal in Messbereichsmitte ausrichten zu können. Bringen Sie die Muster der Projektion mit dem eingeblendeten Muster in Deckung.

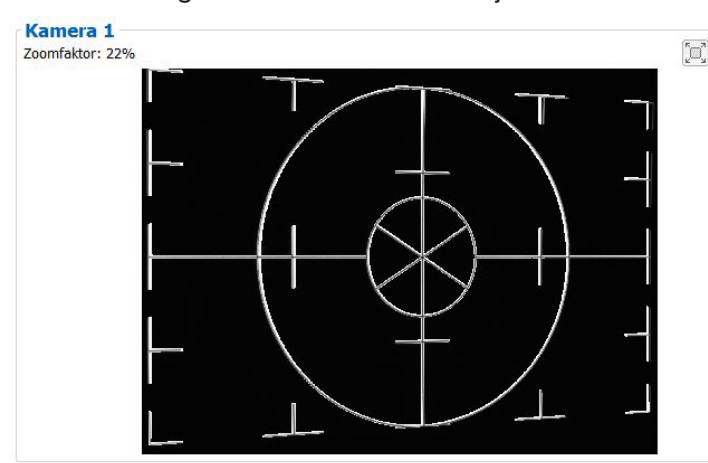

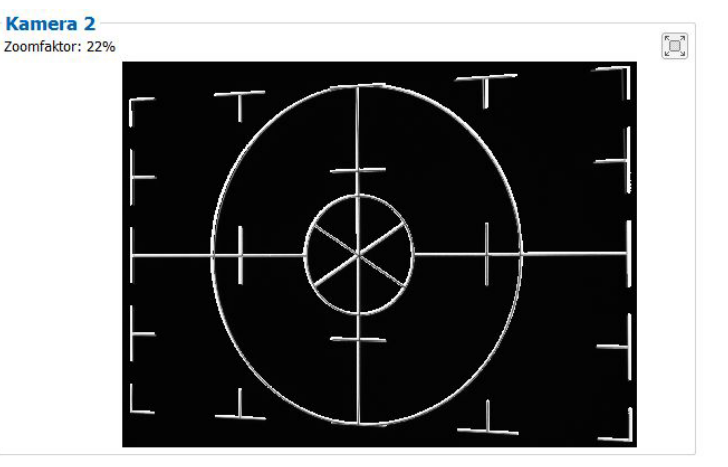

Abb. 21 Ergebnis Kamerabilder bei Ausrichtung mit Fadenkreuz

#### Beispiele:

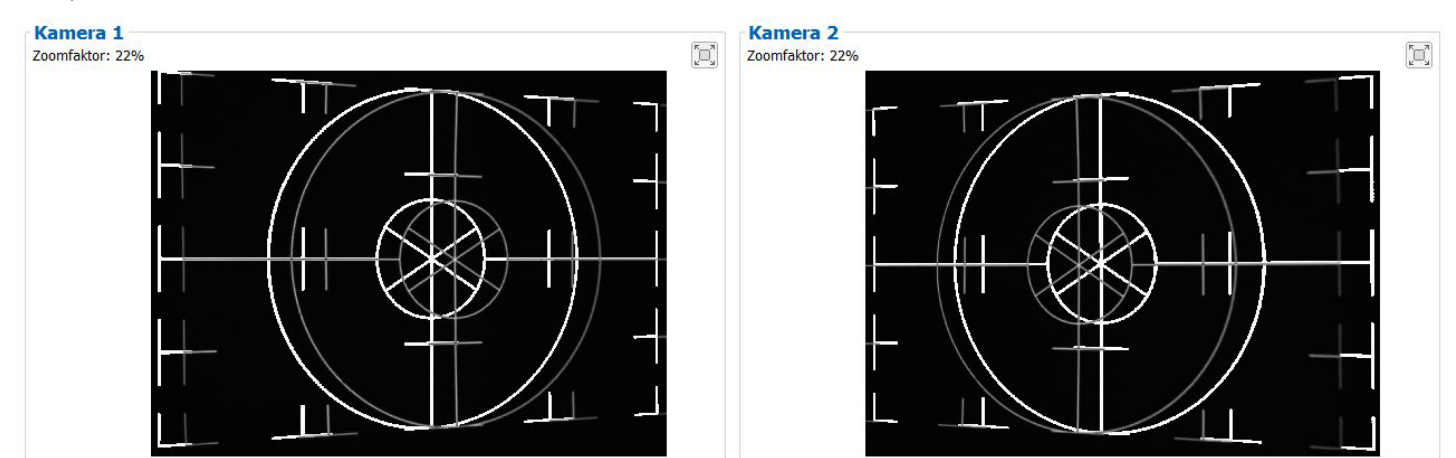

Abb. 22 Zu geringer Abstand

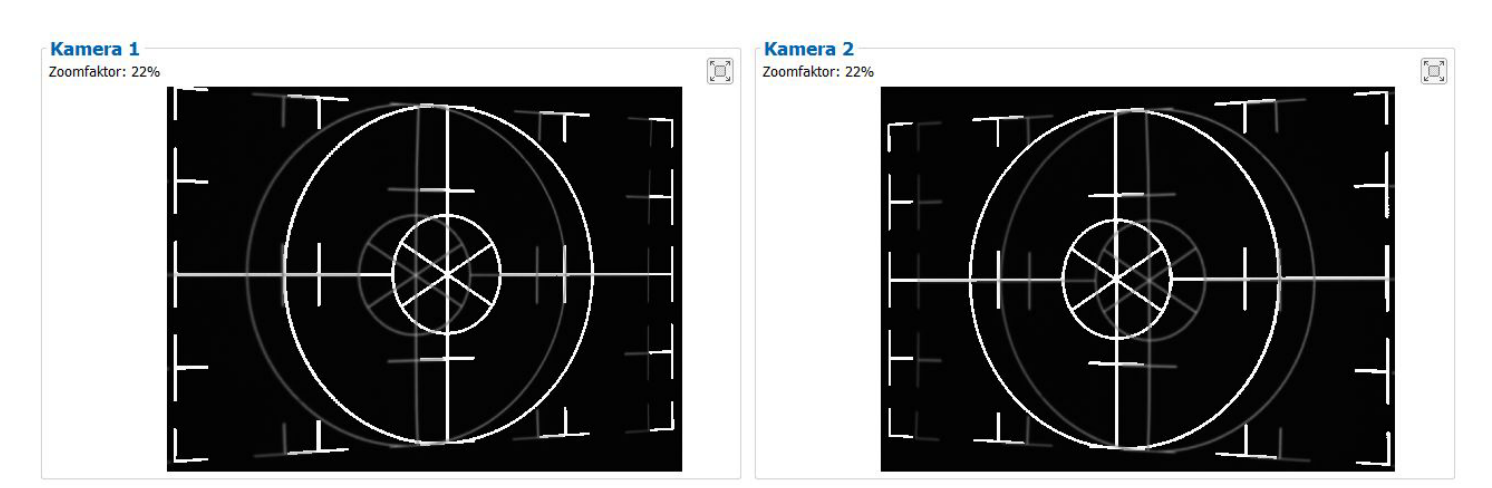

Abb. 23 Zu großer Abstand

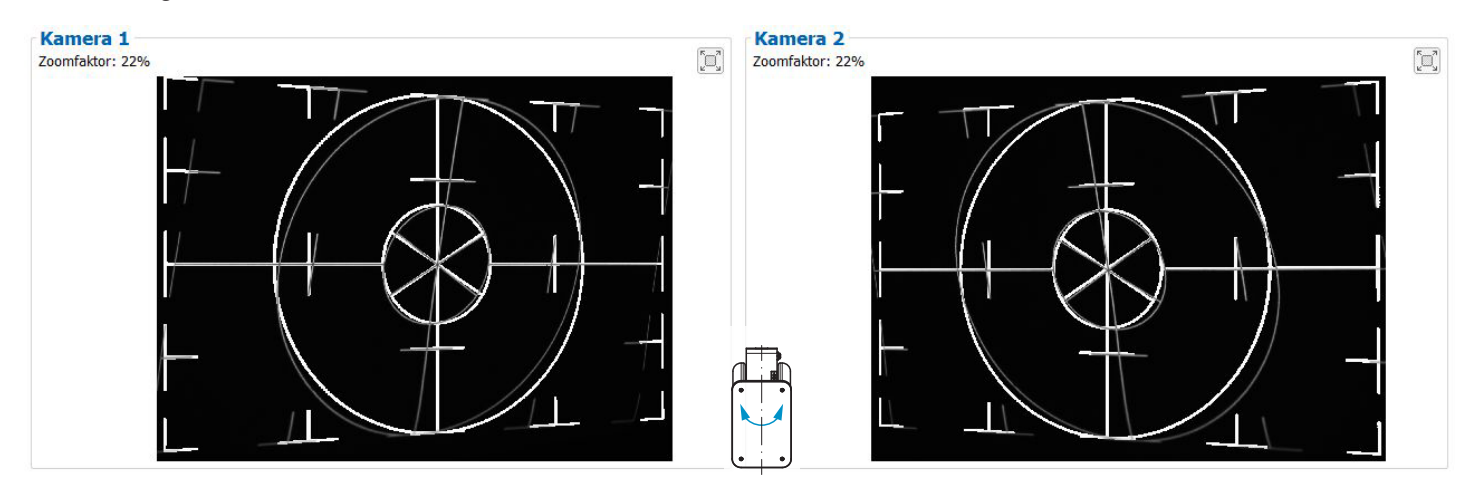

Abb. 24 Seitliche Verkippung, um x-Achse gekippt, Abstand korrekt

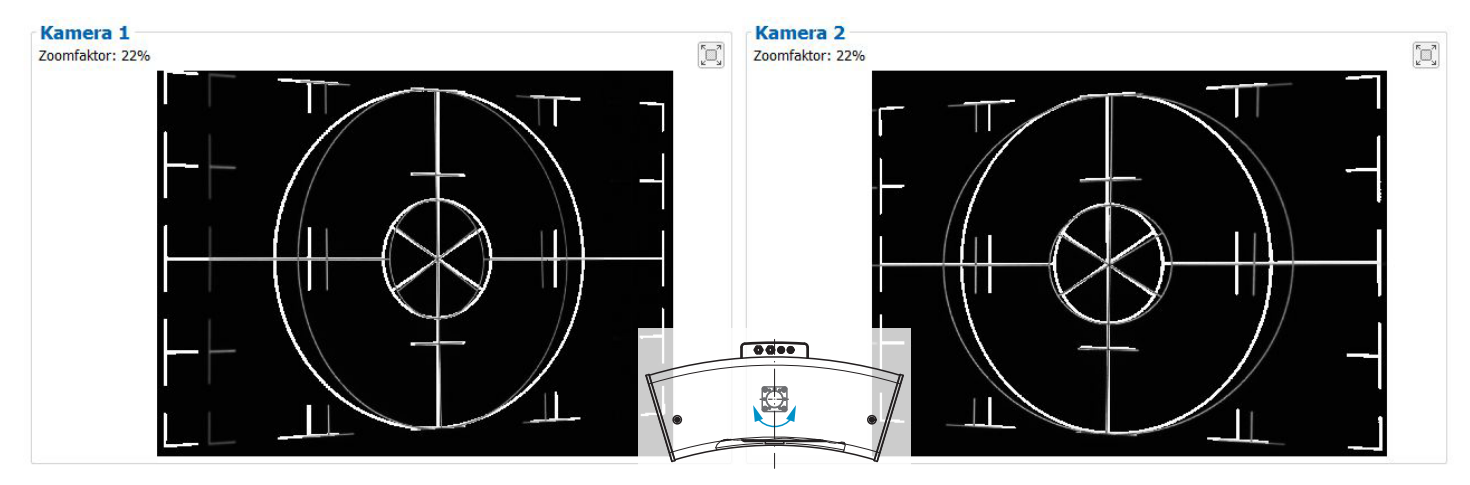

Abb. 25 Seitliche Verkippung, um y-Achse gekippt, Abstand korrekt

Die abgebildeten Screens entstanden zusammen mit der Software 3DInspect von Micro-Epsilon.

Weitere Details finden Sie in der jeweiligen Bedienungsanleitung der von Micro-Epsilon bereitgestellten Software oder in der Genicam Parameterbeschreibung, siehe Kap. A 3.

### 6.4.4 Belichtung

Das projizierte Streifenlichtmuster sollte über die gesamte Messebene gut erkennbar sein, nicht zu hell, nicht zu dunkel. Sie erzielen damit möglichst wenig übersteuerte oder untersteuerte Pixel.

Über den Parameter Belichtungszeit können Sie in der Software die Belichtung beeinflussen.

- **Wechseln Sie in der Hauptansicht von der** 3D-Anzeige **in die** Bilddaten.
- Wechseln Sie in den Reiter Datenaufnahme.
- ▶ Wählen Sie in der Rubrik Einstellungen Sensor > Musterprojektion > Muster aus.

Wählen Sie in der Rubrik Einstellungen Sensor > Belichtung eine passende Belichtungszeit aus.

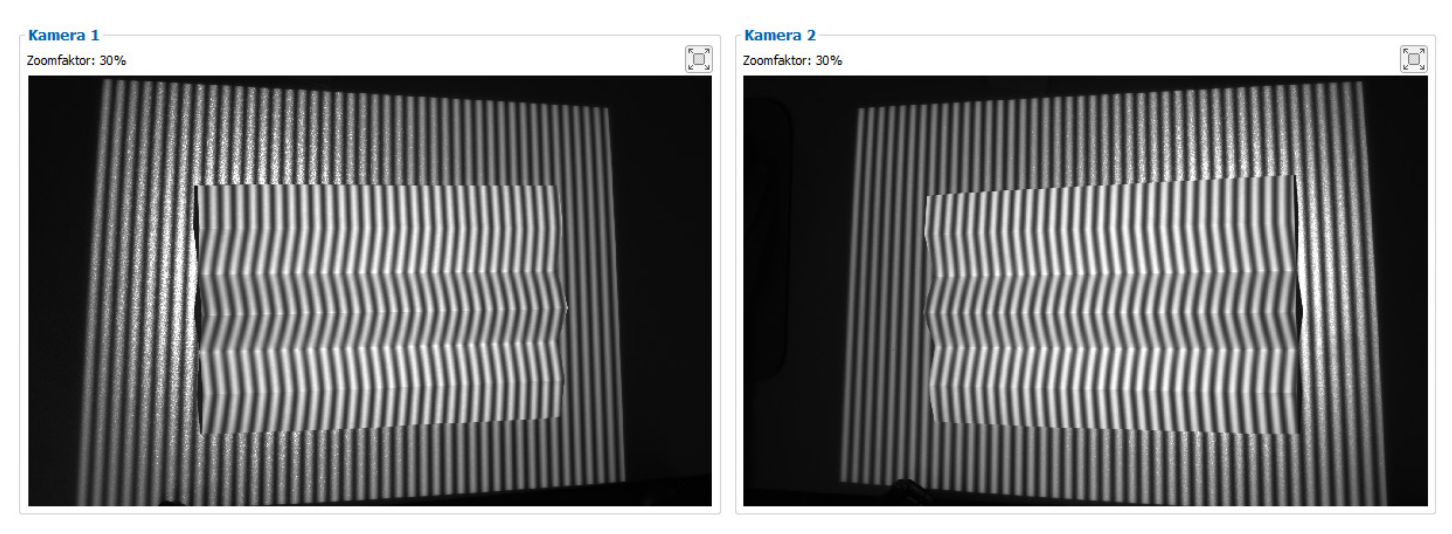

Abb. 26 Ergebnis Kamerabilder bei guter Belichtung

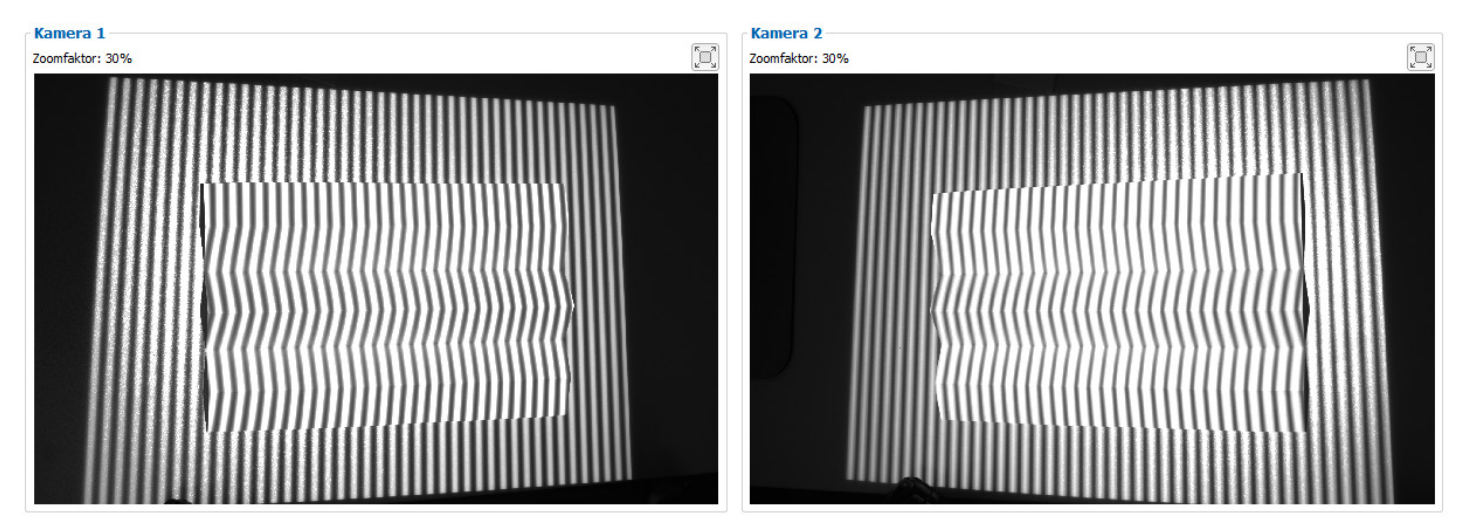

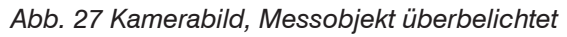

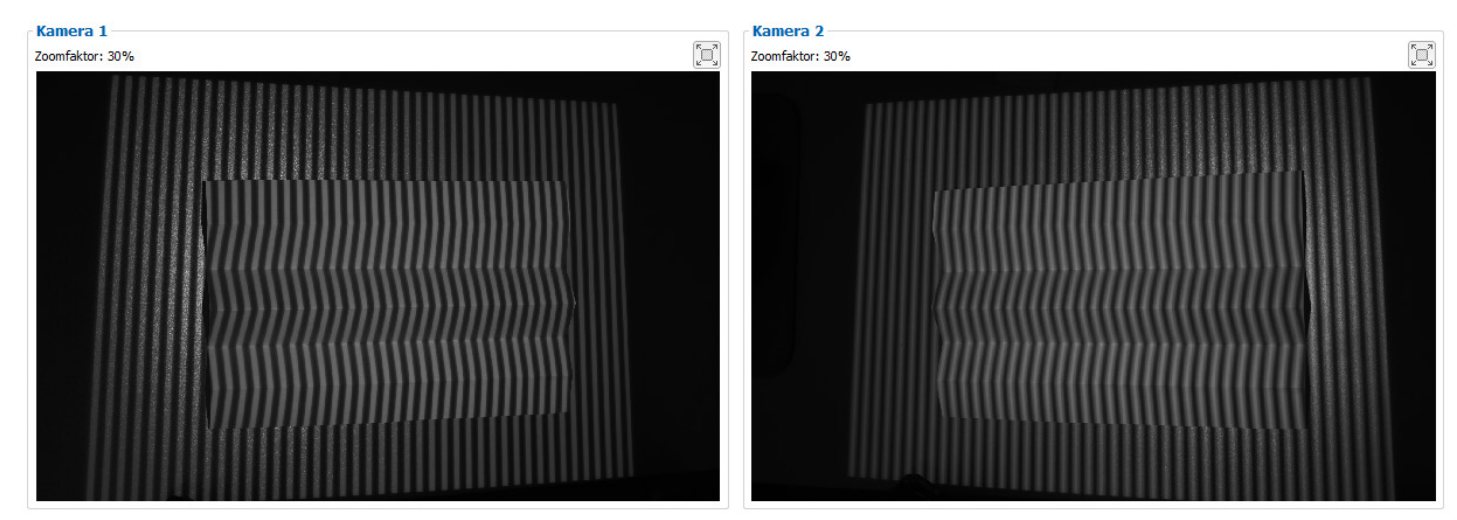

Abb. 28 Kamerabild, Messobjekt unterbelichtet surfaceCONTROL 3D SC2500 / SC2510

#### Betrieb

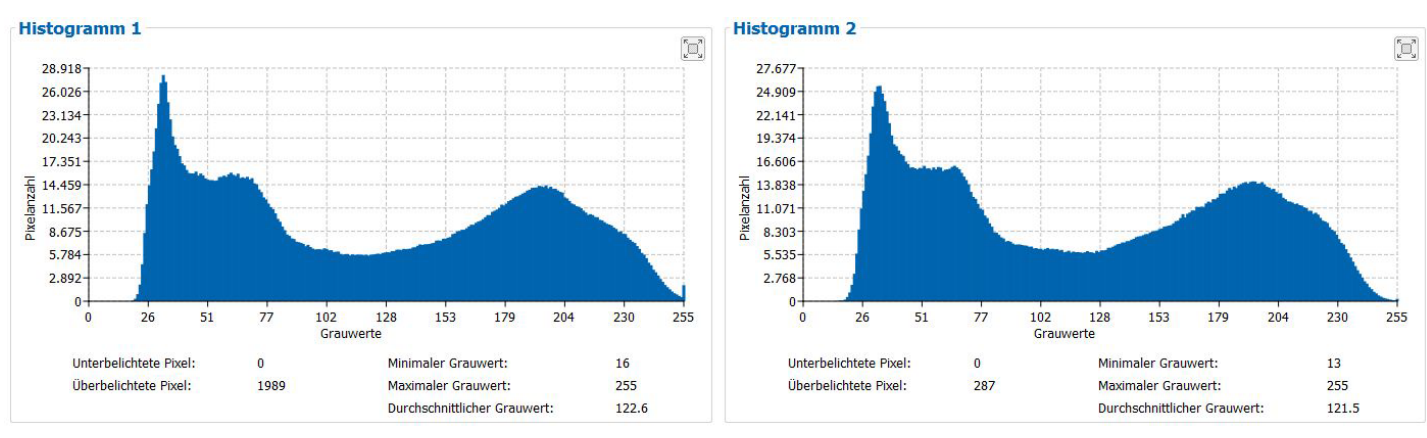

# Abb. 29 Beispiel für eine optimal gewählte Belichtungszeit

Die Verteilung der Grauwerte im Histogramm sollte bei projiziertem Muster ungefähr gleichmäßig sein. Die Anzahl überbelichteter und unterbelichteter Pixel sollte dabei minimiert werden.

 Dafür empfiehlt es sich, direkt in den Kamerabildern den relevanten Bereich auszuwählen. Somit werden dann im Histogramm auch nur die Pixel aufgeführt, welche für die Messung wirklich verwendet werden. Das vereinfacht die Auswahl einer optimalen Belichtungszeit.

Die abgebildeten Screens entstanden zusammen mit der Software 3DInspect von Micro-Epsilon unter dem Reiter Bilddaten.

### 6.5 Fehlereinflüsse

#### 6.5.1 Reflexionsgrad der Oberfläche des Messobjektes

Der Sensor wertet den diffusen Anteil des reflektierten Lichtes aus. Eine Aussage über einen Mindestreflexionsgrad ist nur bedingt möglich. Für einen Einsatz des Sensors an stark reflektierenden oder spiegelnden Objekten ist eine Voruntersuchung notwendig.

#### 6.5.2 Farbunterschiede

Farbunterschiede zwischen Prüfobjekten haben scheinbare Veränderungen der Oberflächentextur des Prüfobjektes zur Folge und beeinflussen damit auch die Berechnung der 3D-Daten aus den aufgenommenen Bildern. Deshalb können Farbunterschiede zur Erhöhung von Messunsicherheiten und zu einer reduzierten Erkennungsleistung führen.

Da die Belichtungsparameter nur im Ganzen verändert werden können, ist eine sorgfältige Abstimmung der Belichtung auf die Messobjektoberfläche zu empfehlen.

#### 6.5.3 Temperatureinflüsse

Bei Inbetriebnahme ist eine Einlaufzeit von mindestens 30 Minuten erforderlich, um eine gleichmäßige Temperaturausbreitung im Sensor zu erreichen. Große Temperaturschwankungen und Änderungen des Umgebungsklimas wirken direkt auf den Sensor und dessen Befestigungselemente und können damit die Erkennungsleistung verändern.

Es wird empfohlen, den Sensor unter möglichst gleich bleibenden Umgebungsbedingungen zu betreiben. Ändern sich die Umgebungsbedingungen dauerhaft, ist eine erneute Kalibrierung erforderlich.

#### 6.5.4 Fremdlicht

Zur Fremdlichtunterdrückung ist der Sensor mit entsprechenden Filtern vor den Kameraobjektiven ausgestattet. Diese lassen bandbegrenzt nur einen schmalen Wellenlängenbereich um die Wellenlänge des auf das Prüfobjekt projizierten Lichtes passieren. Generell ist die zusätzliche Abschirmung von direkt auf das Messobjekt strahlenden oder in den Sensor reflektierten Fremdlichts ratsam.

- Achten Sie besonders auf ungewollte Reflexionen des projizierten Streifenlichtes außerhalb des Messobjektbereiches (Hintergrund, Objekthalter o.ä.), welche wieder in den Sichtbereich des Sensors zurückreflektiert werden können.
- Für alle Objekte außerhalb des Messbereiches (Objekthalter, Transporteinrichtungen, Greifer oder Ähnliches) empfehlen sich matt schwarze Oberflächenbeschichtungen.

#### 6.5.5 Mechanische Schwingungen

Da mit dem Inspektionssystem hohe Auflösungen im  $\mu$ m-Bereich erreicht werden, ist besonderes Augenmerk auf einen möglichst schwingungsfreien Aufbau von Sensor und Prüfobjekt zu richten.

### 6.5.6 Oberflächenrauheiten und Textur

Oberflächenrauheiten in der Größenordnung 5 µm und darüber, führen ebenso wie Texturen auf der Oberfläche zu erhöhtem "Oberflächenrauschen". Außerdem können auch an Schleifspuren oder kleinen Kratzern auf der Oberfläche direkte Reflexionen des projizierten Lichtes entstehen. Diese können zu fehlerhaften Messwerten führen. Abhilfe ist evtl. durch Abstimmung der Belichtung oder durch andere Sensoreinstellungen z. B. Filter möglich.

### 6.5.7 Abschattungen und Mehrfachreflexionen

Abschattungen und Mehrfachreflexionen treten besonders häufig an stark gekrümmten Oberflächen auf. Steile Kanten und große Höhenunterschiede führen zur Unterprojektion bestimmter Bereiche des Prüfobjektes. Des Weiteren können dadurch Teile des Prüfobjektes nicht vollständig durch die Kameras erfasst werden, was zu einem Verlust an Messpunkten auf der Oberfläche führt. Dieser Effekt kann durch eine geänderte Orientierung des Sensors zur Oberfläche gemindert werden.

Mehrfachreflexionen des projizierten Musters von bestimmten Bereichen der Oberfläche auf andere Bereiche der Oberfläche führen zu Überlagerungen des ursprünglichen Musters. Diese können zu fehlerhaften Messwerten führen. Abhilfe ist evtl. durch eine gezielte Maskierung des projizierten Musters möglich, indem die unerwünscht reflektierenden Bereiche nicht beleuchtet werden. Das Vorgehen zur Maskierung bestimmter Bereiche ist in der Bedienungsanleitung der Software surfaceCONTROL Defmap3D beschrieben. Will man diese Bereiche allerdings trotzdem prüfen, ist eine wiederholte Datenerfassung mit geänderter Maskierung notwendig.

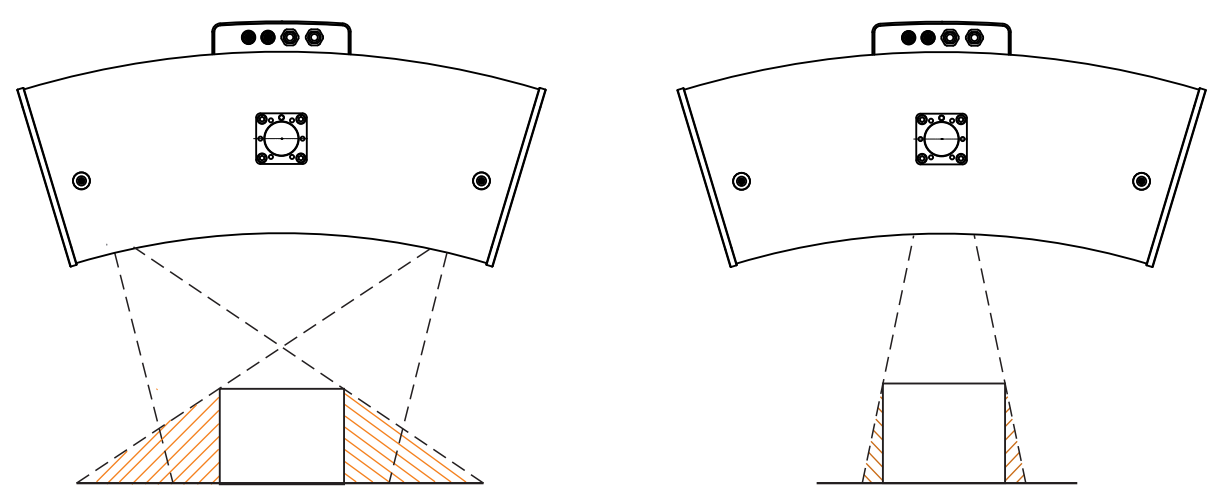

Abb. 30 Abschattung Empfänger

Abb. 31 Abschattung Projektion

# 6.6 Reinigung

#### 6.6.1 Gehäuse

Eine Reinigung des Gehäuses ist nicht zu empfehlen. Soll eine Reinigung trotzdem durchgeführt werden, ist diese mit Wasser ohne Zusätze und einem weichen Tuch möglich.

### 6.6.2 Schutzgläser / Filter

Die Objektive von Kameras und Projektor sind standardmäßig durch, auf die Objektive geschraubte, Schutzfilter aus Glas geschützt. In regelmäßigen Abständen ist eine Reinigung der Schutzfilter zu empfehlen.

#### Trockenreinigung

Hierfür ist ein Optik-Antistatikpinsel geeignet oder das Abblasen der Scheiben mit entfeuchteter, sauberer und ölfreier Druckluft.

#### Feuchtreinigung

Benutzen Sie zum Reinigen der Schutzscheibe ein sauberes, weiches, fusselfreies Tuch oder Linsenreinigungspapier und reinen Alkohol (Isopropanol).

Verwenden Sie auf keinen Fall handelsübliche Glasreiniger oder andere Reinigungsmittel.

**HINWEIS** Achten Sie bei der Reinigung der Schutzfilter darauf, dass Sie die Einstellungen der Objektive nicht verändern und üben Sie keinen starken Druck auf Kameras und Objektive aus. > Eventuell erneute Kalibrierung des Sensors erforderlich.

# 7. Haftungsausschluss

Alle Komponenten des Gerätes wurden im Werk auf die Funktionsfähigkeit hin überprüft und getestet. Sollten jedoch trotz sorgfältiger Qualitätskontrolle Fehler auftreten, so sind diese umgehend an Micro-Epsilon oder den Händler zu melden.

Micro-Epsilon übernimmt keinerlei Haftung für Schäden, Verluste oder Kosten, die z. B. durch

- Nichtbeachtung dieser Anleitung / dieses Handbuches,
- Nicht bestimmungsgemäße Verwendung oder durch unsachgemäße Behandlung (insbesondere durch unsachgemäße Montage, Inbetriebnahme, Bedienung und Wartung) des Produktes,
- Reparaturen oder Veränderungen durch Dritte,
- Gewalteinwirkung oder sonstige Handlungen von nicht qualifizierten Personen

am Produkt entstehen, entstanden sind oder in irgendeiner Weise damit zusammenhängen, insbesondere Folgeschäden.

Diese Haftungsbeschränkung gilt auch bei Defekten, die sich aus normaler Abnutzung (z. B. an Verschleißteilen) ergeben, sowie bei Nichteinhaltung der vorgegebenen Wartungsintervalle (sofern zutreffend).

Für Reparaturen ist ausschließlich Micro-Epsilon zuständig.

Es ist nicht gestattet, eigenmächtige bauliche und/oder technische Veränderungen oder Umbauten am Produkt vorzunehmen.

Im Interesse der Weiterentwicklung behält sich Micro-Epsilon das Recht auf Konstruktionsänderungen vor.

Im Übrigen gelten die Allgemeinen Verkaufsbedingungen der Micro-Epsilon, die unter Impressum | Micro-Epsilon https://www.micro-epsilon.de/impressum/ abgerufen werden können.

# 8. Service, Reparatur

Bei einem Defekt am Sensor oder des Sensorkabel:

- Speichern Sie nach Möglichkeit die aktuellen Sensoreinstellungen in einem Parametersatz, um nach der Reparatur die Einstellungen wieder in den Sensor laden zu können.
- Senden Sie bitte die betreffenden Teile zur Reparatur oder zum Austausch ein.

Bei Störungen, deren Ursachen nicht eindeutig erkennbar sind, senden Sie bitte immer das gesamte System inkl. Kabel an:

INB Vision GmbH Brenneckestraße 20, ZENIT II 39118 Magdeburg / Deutschland

Tel. +49 (0) 391 / 6117-300 Fax +49 (0) 391 / 6117-301

info@inb-vision.com www.inb-vision.com

# 9. Außerbetriebnahme, Entsorgung

Um zu vermeiden, dass umweltschädliche Stoffe freigesetzt werden und um die Wiederverwendung von wertvollen Rohstoffen sicherzustellen, weisen wir Sie auf folgende Regelungen und Pflichten hin:

- Sämtliche Kabel am Sensor und/oder Controller sind zu entfernen.
- Der Sensor und/oder Controller, dessen Komponenten und das Zubehör sowie die Verpackungsmaterialien sind entsprechend den landesspezifischen Abfallbehandlungs- und Entsorgungsvorschriften des jeweiligen Verwendungsgebietes zu entsorgen.
- Sie sind verpflichtet, alle einschlägigen nationalen Gesetze und Vorgaben zu beachten.

Für Deutschland / die EU gelten insbesondere nachfolgende (Entsorgungs-) Hinweise:

 Altgeräte, die mit einer durchgestrichenen Mülltonne gekennzeichnet sind, dürfen nicht in den normalen Betriebsmüll (z.B. die Restmülltonne oder die gelbe Tonne) und sind getrennt zu entsorgen. Dadurch werden Gefahren für die Umwelt durch falsche Entsorgung vermieden und es wird eine fachgerechte Verwertung der Altgeräte sichergestellt.

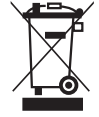

- Eine Liste der nationalen Gesetze und Ansprechpartner in den EU-Mitgliedsstaaten finden Sie unter https://ec.europa.eu/environment/topics/waste-and-recycling/waste-electrical-and-electronic-equipment-weee\_en. Hier besteht die Möglichkeit, sich über die jeweiligen nationalen Sammel- und Rücknahmestellen zu informieren.
- Altgeräte können zur Entsorgung auch an Micro-Epsilon an die im Impressum unter https://www.micro-epsilon.de/ impressum/ angegebene Anschrift zurückgeschickt werden.
- Wir weisen darauf hin, dass Sie für das Löschen der messspezifischen und personenbezogenen Daten auf den zu entsorgenden Altgeräten selbst verantwortlich sind.
- Unter der Registrierungsnummer WEEE-Reg.-Nr. DE28605721 sind wir bei der Stiftung Elektro-Altgeräte Register, Nordostpark 72, 90411 Nürnberg, als Hersteller von Elektro- und/ oder Elektronikgeräten registriert.

# Anhang

# A 1 Zubehör

Kabelbaum/5m/Standard für surfaceCONTROL

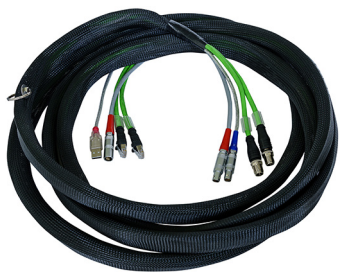

Kabelbaum für die Anbindung eines Sensors an den Controller, enthält die Kabel für die Datenübertragung beider Kameras und die Sensorsteuerung; Länge 5 m, Gesamt-Kabeldurchmesser: ca. 6,8 mm, Mindest-Biegeradius bei ständiger Bewegung: 10x Kabeldurchmesser.

# A 2 Optionales Zubehör

| Tischnetzteil                 |              | Tisch-Netzteil für die Versorgung eines Sensors,<br>Eingang 100-240 VAC 50/60 Hz ~1,8 A,<br>Ausgang 19 VDC/7,89 A |
|-------------------------------|--------------|----------------------------------------------------------------------------------------------------|
| Montageadapter für SC25x0     |              | Montageadapter für surfaceCONTROL 3D Sensoren der<br>Serie 2500<br>Inklusive 6 Stück Zylinderkopfschraube M6x20   |
| 47° Montageadapter für SC25x0 |              | Montageadapter mit 47° Winkel für surfaceCONTROL 3D Sensoren der Serie 2500                                       |
|                               |              | Inklusive 6 Stück Zylinderkopfschraube M6x20                                                                      |
| Transportkoffer               |              | FlightCase für den Transport von Sensor und Zubehör                                                               |
| Kalibrierfeld                 |              | Kalibrierfeld für die Kalibrierung des Sensors                                                                    |
| 2D/3D Gateway                 | 83<br>1<br>5 | Feldbuskoppler für 2D/3D Sensoren in Kombination mit 3DInspect,                                                   |
|                               |              | konfigurierbar für PROFINET, EtherNet/IP und EtherCAT,                                                            |
|                               |              | Auswertungen von 3Dinspect konnen uber eines dieser<br>Feldbussysteme an eine SPS übertragen werden,              |
|                               |              | Sensoreinstellungen können über 3DInspect mittels Para-<br>metersatzmapping durch eine Steuerung geladen werden,  |

| Stativ-Set   | Dreibeinstativ zur Befestigung und Ausrichtung für surface-<br>CONTROL 3D Sensoren, inklusive Stativtasche, Bodenspin-<br>ne, Stativkopf, Stativadapter |
|--------------|----------------------------------------------------------------------------------------------------|
| Säulenstativ | Säulenstativ zur Befestigung und Ausrichtung für surface-<br>CONTROL 3D Sensoren                                                                        |

#### A 2.1 Zeichnungen Montageadapter

#### A 2.1.1 Montageadapter für SC25x0

Der Montageadapter für SC25x0 dient der Montage des Sensors auf einer Wechselplatte mit einem Schwalbenschwanzprofil der Größe 050/87 oder an ein Profilsystem.

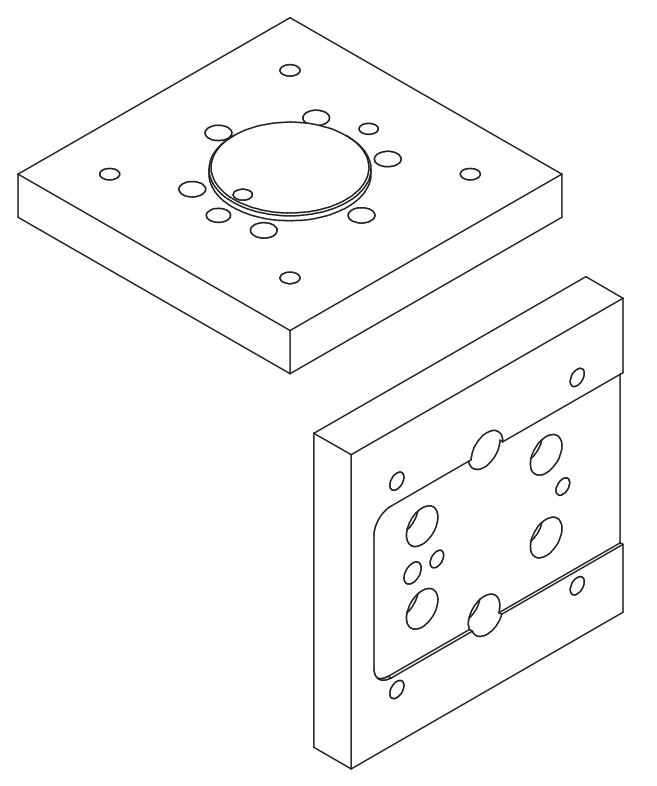

Abb. 32 Ansicht Montageadapter für SC25x0

Die äußeren Abmessungen des Adapters sind 95 mm x 95 mm x 15 mm.

#### A 2.1.2 47° Montageadapter für SC25x0

Der 47° Montageadapter für SC25x0 dient der Montage des Sensors auf einer Wechselplatte mit einem Schwalbenschwanzprofil der Größe 050/87. Der Adapter ist eine Anpassung für den Betrieb des Sensors mit einem 43° 2-Wege-Kugelneiger. Mit dem Winkel des Adapters von 47° kann der Sensor auch direkt senkrecht auf den Boden ausgerichtet werden.

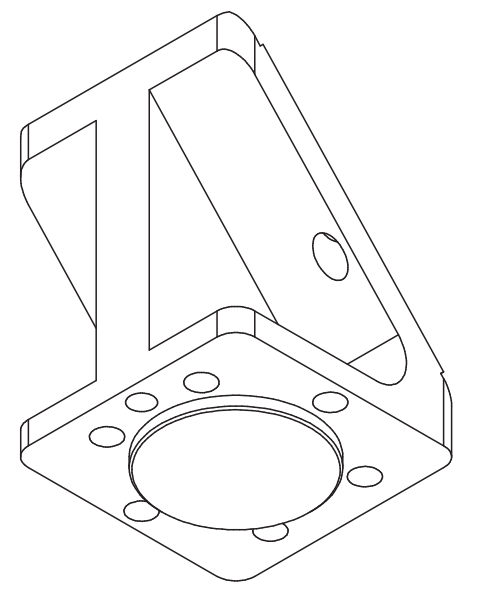

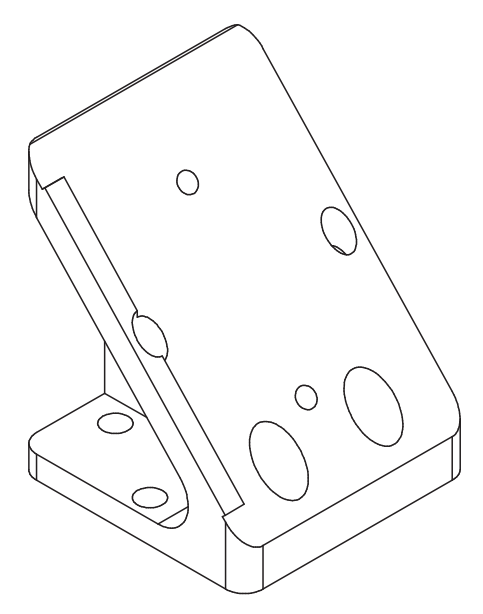

Abb. 33 Ansicht 47° Montageadapter für SC25x0 von unten (Sensorseite) Die äußeren Abmessungen des Adapters sind 60 mm x 60 mm x 76,6 mm.

Abb. 34 Ansicht 47° Montageadapter für SC25x0° von oben (Stativseite)

# A 3 Parameter Genicam surfaceCONTROL

Details zum Einstellen der Parameter finden Sie in der Softwarebeschreibung, siehe Bedienungsanleitung 3D-View.

#### **Beschreibung Parameter**

Beachten Sie folgende Hinweise, wenn Sie den Sensor mit einer Drittanbieter-Bibliothek für GeniCam/GigE Vision betreiben:

- Die Bibliothek muss GigE Vision 2.1 unterstützen. Insbesondere muss der MultiPart-Modus unterstützt werden.
- Zur Parametrierung des Sensors stehen drei Quellen zur Verfügung, siehe weiter unten die Beschreibung SourceSelector. Die Daten werden jedoch immer über den StreamChannel 0 übertragen. Bevor die Datenübertragung mit dem Kommando AcquisitionStart gestartet wird, muss für den SourceSelector der Eintrag Source0 gewählt werden.
- Die verwendete Netzwerkkarte sollte wie folgt konfiguriert werden:
  - Jumbo-Rahmen: Aktivieren / größtmöglichen Wert verwenden
  - Interrupt-Drosselung: Aktivieren
  - Interrupt-Drosselungsrate: Adaptiv
  - Empfangspuffer: größtmöglichen Wert verwenden
- Für 3D-Messungen wird das PixelFormat Coord3D\_C32f verwendet. Wenn das Pixelformat von der verwendeten Bibliothek nicht unterstützt wird, kann alternativ das Pixelformat Mono16 verwendet werden. Dann ist jedoch die Auflösung bzw. der Messbereich eingeschränkt.
- Der Betriebsmodus und die übertragenen Daten des Sensors werden über den Parameter ComponentEnable und die zugehörigen Selektoren SourceSelector, RegionSelector und ComponentSelector sowie über TriggerMode und TriggerSoftware gesteuert. Folgende Modi sind u. a. möglich:
  - Einrichtbetrieb (kontinuierliche Übertragung der Rohbilder):
  - TriggerMode = Off
  - ComponentEnable [Source1][Region0][Intensity] = 1
  - ComponentEnable [Source2][Region0][Intensity] = 1
  - Alle anderen Selektorkombinationen für ComponentEnable auf 0 setzen
  - SourceSelector = Source0
  - Kommando AcqusitionStart
- Messbetrieb 3D (getriggerte kontinuierliche 3D-Messung):
  - TriggerMode = On
  - TriggerSource = Software
  - ComponentEnable [Source0][Scan3dExtraction0][Range] = 1
  - Wenn ein Maskenbild f
    ür ung
    ültige Punkte gew
    ünscht ist: ComponentEnable [Source0][Scan3dExtraction0] [Confidence] = 1
  - Alle anderen Selektorkombinationen für ComponentEnable auf 0 setzen
  - SourceSelector = Source0
  - Kommando AcquisitionStart
  - Auslösen beliebig vieler Messungen mittels Kommando TriggerSoftware

Die mit Locked markierten Parameter können bei aktiver Datenübertragung nicht geändert werden.

| Name                                                                   | Description                                                                             | Dokumentation Text                                                                                                    |
|------------------------------------------------------------------------|-----------------------------------------------------------------------------------------|----------------------------------------------------------------------------------------------------|
| DeviceControl                                                          |                                                                                         |                                                                                                    |
| DeviceTemperatureSelector                                              | Selects the location within<br>the device, where the tem-<br>perature will be measured. | Dient als Schalter für den auszulesenden Temperatursensor:<br>Internal - Innentemperatur des Sensors<br>Cpu - Prozessortemperatur<br>CpuBoard - Temperatur der Leiterplatte des Prozessors<br>LED - Temperatur der LED<br>CameraSensorBoard1 - Innentemperatur der Kamera #1<br>CameraSensorBoard2 - Innentemperatur der Kamera #2                                                                                                    |
| DeviceTemperature<br>[DeviceTemperatureSelector]                       | Device temperature in degrees Celsius (C).                                              | Temperatur der im DeviceTemperatureSelector ausgewählten Kompo-<br>nente.                                                                                                    |
| SourceControl                                                          |                                                                                         |                                                                                                    |
| SourceSelector                                                         | Selects the source to control.                                                          | Dient als Schalter für die zu konfigurierende Datenquelle:<br>- Source0: Virtuelle Quelle für die 3D-Messdaten<br>- Source1: Kamera 1<br>- Source2: Kamera 2                                                                                                    |
| ImageFormatControl                                                     |                                                                                         |                                                                                                    |
| RegionSelector                                                         | Selects the Region of interest to control.                                              | Dient als Schalter für die Parameter zur Beschreibung des Messfelds.<br>Beachten Sie, dass dieser Schalter auch vom SourceSelector ab-<br>hängt. Folgende Einstellungen sind möglich:<br>- Region0: Beschreibt das Messfeld der Kameras [Source1] oder<br>[Source2]<br>- Scan3dExtraction0: Beschreibt das 3D-Messfeld [Source0]                                                                                                    |
| Width[SourceSelector]<br>[RegionSelector]                              | Width of the Image pro-<br>vided by the device (in<br>pixels).                          | Die Anzahl der Pixel in u-Richtung im Kamerabild [Region0]. Für<br>[Scan3dExtraction0] gibt der Parameter die Anzahl der 3D-Punkte in<br>x-Richtung an.<br>Folgende Kombinationen aus SourceSelector und RegionSelector<br>sind zulässig:<br>- [Source0][Scan3dExtraction0]<br>- [Source1/Source2][Region0]                                                                                                    |
| Height[SourceSelector]<br>[RegionSelector]                             | Height of the image<br>provided by the device (in<br>pixels).                           | Die Anzahl der Pixel in v-Richtung im Kamerabild [Region0]. Für<br>[Scan3dExtrcation0] gibt der Parameter die Anzahl der 3D-Punkte in<br>x-Richtung an.<br>Folgende Kombinationen aus SourceSelector und RegionSelector<br>sind zulässig:<br>- [Source0][Scan3dExtraction0]<br>- [Source1/Source2][Region0]                                                                                                    |
| PixelFormat[SourceSelector]<br>[RegionSelector]<br>[ComponentSelector] | Format of the pixel provi-<br>ded by the device.                                        | Gibt das verwendete Pixelformat der gewählten Komponente an.<br>Für die Komponenten [Intensity] steht das Pixelformat Mono8 und<br>Mono16 zur Verfügung. Für die 3D-Daten [Range] kann zwischen<br>Mono16 und Coord3D_C32f gewählt werden.                                                                                                    |
| ComponentSelector<br>[SourceSelector]<br>[RegionSelector]              | Selects a component to<br>activate/deactivate its data<br>streaming.                    | Folgende Einträge sind verfügbar:<br>- Intensity: Live-Kamerabild<br>- Range: 3D-Daten<br>- Confidence: Maske für ungültige Punkte in den 3D-Daten<br>- Amplitude: Amplitudenbild<br>- PhaseGradient: Phasengradientenbild<br>- Base: Bild der Basisintensitäten<br>Folgende Kombinationen aus SourceSelector, RegionSelector und<br>ComponentSelector sind zulässig:<br>- [Source0][Scan3dExtraction0][Range]<br>- [Source0][Scan3dExtraction0][Confidence]<br>- [Source1/Source2][Region0][Intensity]<br>- [Source1/Source2][Region0][PhaseGradient]<br>- [Source1/Source2][Region0][Base] |

| Name                                                                           | Description                                                                                 | Dokumentation Text                                                                                                    |
|--------------------------------------------------------------------------------|---------------------------------------------------------------------------------------------|----------------------------------------------------------------------------------------------------|
| ComponentEnable<br>[SourceSelector]<br>[RegionSelector]<br>[ComponentSelector] | Controls if the selected component streaming is active.                                     | Beschreibt, welche Komponenten übertragen werden sollen. Dient ins-<br>besondere zur Unterscheidung zwischen Einrichtbetrieb (Livemodus)<br>und Messbetrieb. Der Einrichtbetrieb wird aktiviert, wenn ausschließ-<br>lich die Komponente [Intensity] enabled sind.                                                                                                    |
| ImageScale[SourceSelector]                                                     | 2D Mode components                                                                          | Der Skalierungsfaktor für die Grauwerte der Komponenten [Amplitu-                                                                                                    |
|                                                                                | only: Scale                                                                                 | dej, [PhaseGradient] und [Base]                                                                                                    |
| [ComponentSelector]                                                            | only: Offset                                                                                | Gradient] und [Base]                                                                                                    |
| AcquisitionControl                                                             |                                                                                             |                                                                                                    |
| AcquisitionMode                                                                | Sets the acquisition mode of the device.                                                    | Stellt den Modus für die 3D-Bildaufnahme ein.<br>SingleFrame - Einzelmessung (muss mit AcquisitionStop beendet<br>werden), (erneute Messung erfordert erneutes AcquisitionStart)<br>Continuous - kontinuierliche Bildaufnahme (nach AcquisitionStart)<br>wird durchgeführt bis AcquisitionStop erfolgt                                                                                                    |
| AcquisitionStart                                                               | Starts the Acquisition of the device.                                                       | Startet die Bildaufnahme. Ist TriggerMode = Off wird sofort mit der<br>Bildaufnahme begonnen. Ist TriggerMode = On wird auf ein Triggerer-<br>eignis gewartet.                                                                                                    |
| AcquisitionStop                                                                | Stops the Acquisition of<br>the device at the end of<br>the current Frame.                  | Stoppt die Bildaufnahme, sobald der aktuelle 3D-Frame vollständig<br>übertragen wurde.                                                                                                    |
| TriggerMode[TriggerSelector]                                                   | Controls if the selected trigger is active.                                                 | Aktiviert den Triggermodus.                                                                                                    |
| TriggerSoftware<br>[TriggerSelector]                                           | Generates an internal trig-<br>ger. TriggerSource must<br>be set to Software.               | Befehl zum Auslösen einer Messung.                                                                                                    |
| TriggerSource[TriggerSelector]                                                 | Specifies the internal<br>signal or physical input<br>Line to use as the trigger<br>source. | Quelle des Triggersignals. Zur Verfügung stehen Software (Software-<br>Trigger über Genicam-Kommando) und Line1 (Hardware-Trigger von<br>Input Line1).                                                                                                    |
| TriggerActivation<br>[TriggerSelector]                                         | Specifies the activation mode of the trigger.                                               | Stellt ein, ob die steigende oder fallende Flanke des Triggersignals<br>(nur Hardware-Trigger) zum Auslösen einer Messung genutzt wird.                                                                                                    |
| ExposureTime                                                                   | Sets the Exposure time in Microseconds.                                                     | Die Belichtungszeit der Kameras in $[\mu s]$                                                                                                    |
| PatternDisplay                                                                 | Defines the pattern that is shown during live stream.                                       | Wählt das vom Projektor zu projizierende Bild für den Livebild-Betrieb<br>aus.<br>Folgende Einträge sind verfügbar:<br>- Hellbild<br>- Aus<br>- Streifenmuster<br>- Positionierhilfe                                                                                                    |
| MultiSlopeMode                                                                 | Controls multi-slope expo-<br>sure state.                                                   | <ul> <li>Steuert den HDR-Modus:</li> <li>Off: Kein HDR.</li> <li>Manual: Manuelle HDR-Einstellung über die Register MultiSlope-<br/>KneePointCount und MultiSlopeExposureLimit</li> <li>PresetSoft: Voreinstellung für leichten HDR-Effekt (Spreizung der<br/>Belichtungszeiten um den Faktor 2).</li> <li>PresetMedium: Voreinstellung für mittleren HDR-Effekt (Spreizung<br/>der Belichtungszeiten um den Faktor 4).</li> <li>PresetAggressive: Voreinstellung für mittleren HDR-Effekt (Spreizung<br/>der Belichtungszeiten um den Faktor 8).</li> </ul> |

| Name                                                                               | Description                                                                                       | Dokumentation Text                                                                                                    |  |
|------------------------------------------------------------------------------------|---------------------------------------------------------------------------------------------------|----------------------------------------------------------------------------------------------------|--|
| MeasurementControl                                                                 |                                                                                                   |                                                                                                    |  |
| GraycodeThreshold                                                                  | Minimum allowed pattern<br>contrast in the graycode<br>images (for 3D reconst-<br>ruction).       | Für die Berechnung werden nur Pixel verwendet, deren Grauwertdiffe-<br>renz zwischen Hell- und Dunkelbild gleich oder größer dem eingestell-<br>ten Grenzwert sind.                                                                                                    |  |
| AmplitudeThreshold                                                                 | Minimum allowed pat-<br>tern contrast in the sinus<br>images (for 3D reconst-<br>ruction).        | Für die Berechnung der Ergebnisse werden nur Pixel verwendet,<br>deren Amplituden-Wert größer als dieser Schwellwert ist. So können<br>ungewünschte Pixel mit niedrigem Reflexionsgrad (z. B. außerhalb des<br>Messobjekts oder im Randbereich) ausgeschlossen werden.                                                                                                    |  |
| MaximumPhaseGradientEnable                                                         | Controls if threshold to sort out outliers is active.                                             | Aktiviert Filterung von Daten mit hohem Gradienten in z.                                                                                                    |  |
| MaximumPhaseGradient                                                               | Threshold to sort out out-<br>liers in 3d point cloud.                                            | Schwellwert für die Filterung mit hohem Gradienten in z.                                                                                                    |  |
| MinimumIntensityThreshold                                                          | Threshold to sort out underdriven pixels.                                                         | Schwellwert zur Filterung von unterbelichteten Pixeln.                                                                                                    |  |
| MaximumIntensityThreshold                                                          | Threshold to sort out over-<br>driven pixels.                                                     | Schwellwert zur Filterung von überbelichteten Pixeln.                                                                                                    |  |
| PatternWidth                                                                       | Sets the pattern period for sine pattern in pixel.                                                | Die Streifenbreite des projizierten Sinusmusters                                                                                                    |  |
| PatternCount                                                                       | Sets the number of patterns within one sine pattern sequence.                                     | Die Anzahl der Sinusmuster und der aufzunehmenden Bilder, die für<br>einen Messvorgang verwendet werden.                                                                                                    |  |
| PatternType                                                                        | Selects the type of pattern projection.                                                           | Stellt vordefinierte Einstellmöglichkeiten für die Anzahl der Sinusmus-<br>ter, die für einen Messvorgang verwendet werden, zur Verfügung:<br>- HighSpeed: 4<br>- Standard: 12<br>- HighPrecision: 24<br>- Custom: Schaltet die benutzerdefinierbaren Register PatternWidth<br>und PatternCount frei                                                                                                    |  |
| PerformanceMode                                                                    | Boosts data processing<br>speed while increasing<br>internal temperature of<br>sensor.            | <ul> <li>Erhöht signifikant die Datenverarbeitungsgeschwindigkeit zu Kosten der Sensorinnentemperatur.</li> <li>On: Die Messgeschwindigkeit erhöht sich je nach Sensoreinstellung um bis zu 85 %.</li> <li>Off: Die Sensorinnentemperatur kann im Dauerbetrieb bis zu ca. 5 °C niedriger werden. Damit ist der Sensor bei entsprechend höheren Umgebungstemperaturen betreibbar.</li> </ul>                           |  |
| Scan3dControl                                                                      |                                                                                                   |                                                                                                    |  |
| Scan3dCoordinateSelector                                                           | Selects the individual coordinates in the vectors for 3D information/trans-formation.             | Dient als Schalter für die gewählte 3D-Koordinate.                                                                                                    |  |
| Scan3dCoordinateScale<br>[Scan3dExtractionSelector]<br>[Scan3dCoordinateSelector]  | Scale factor when transfor-<br>ming a pixel from relative<br>coordinates to world<br>coordinates. | Definiert den Punktabstand im Messfeld [mm] in x- und y-Richtung.<br>Bei Verwendung des Formats Mono16 kann zusätzlich für die z-Koor-<br>dinate die Skalierung definiert werden.                                                                                                    |  |
| Scan3dCoordinateOffset<br>[Scan3dExtractionSelector]<br>[Scan3dCoordinateSelector] | Offset when transforming<br>a pixel from relative coor-<br>dinates to world coordi-<br>nates.     | Definiert den Offset der Punktewolke in x- und y-Richtung [mm]. Bei<br>Verwendung des Formats Mono16 kann zusätzlich für die z-Koordina-<br>te der Offset definiert werden. Zur Transformation der x- und y- Indices<br>in reale Weltkoordinaten kann folgende Formel verwendet werden:<br>Coord_real = Scan3dCoordinateOffset[Scan3dCoordinateSelector] +<br>index * Scan3dCoordinateScale[Scan3dCoordinateSelector] |  |

| Name                                                                                                    | Description                                                                                                    | Dokumentation Text                                                                                                    |
|----------------------------------------------------------------------------------------------------|----------------------------------------------------------------------------------------------------|----------------------------------------------------------------------------------------------------|
| Scan3dExtractionMethod<br>[Scan3dExtractionSelector]                                                                     | Selects the method for ext-<br>racting 3D from the input<br>sensor data.                                                  | Definiert den Messmodus:<br>- Standard: Standard Messmodus<br>- EnhancedSNR: 3D-Berechnung mit doppelter Punktdichte                                                                                                    |
| Scan3dInvalidDataFlag<br>[Scan3dExtractionSelector]<br>[Scan3dCoordinateSelector]                                        | Enables the definition of a non-valid flag value in the data stream.                                                      | Gibt an, ob der Parameter scan3dInvalidDataValue verwendet werden kann, um ungültige Punkte zu identifizieren. Der Wert ist "true", falls keine Maske übertragen wird.                                                                                                    |
| Scan3dInvalidDataValue<br>[Scan3dExtractionSelector=<br>Scan3dExtraction0]<br>[Scan3dCoordinateSelector=<br>CoordinateC] | Value which identifies a<br>non-valid pixel if Scan-<br>3dInvalidDataFlag is<br>enabled.                                  | Wenn keine Maske übertragen wird, definiert dieser Wert die ungülti-<br>gen Punkte der 3D-Daten.                                                                                                    |
| Advanced3dControl                                                                                                    | 1                                                                                                    |                                                                                                    |
| MaximumDeviation                                                                                                    | Sets the maximum deviati-<br>on of a calculated 3d point<br>based on the input data.                                      | Legt den Wert für die maximale Abweichung eines berechneten 3D-<br>Punktes ausgehend vom Startwert (Punktwolke nach Graycode) fest.                                                                                                    |
| SearchStep                                                                                                    | Search step in Millimeter.                                                                                                | Legt die Schrittweite für die Suche im Z-Bereich fest.                                                                                                    |
| ErroneousPoints                                                                                                    | Defines the handling of<br>an erroneous calculated<br>3d point (e.g. exceeded<br>MaximumDeviation).                       | Definiert die Behandlung fehlerhafter 3D-Punkte, z.B. bei Überschrei-<br>tung der maximalen Abweichung (siehe SearchStep).<br>Erase - Punkt wird gelöscht und nicht ausgegeben<br>StartValue - Startwert aus Graycode-Berechnung wird genutzt                                                                                                    |
| LowerLimitZ                                                                                                    | Lower limit of the measu-<br>rement range (z axis).                                                                       | Legt die untere Grenze des Messbereiches in der Z-Achse fest. [mm]                                                                                                    |
| UpperLimitZ                                                                                                    | Upper limit of the measu-<br>rement range (z axis).                                                                       | Legt die obere Grenze des Messbereiches in der Z-Achse fest. [mm]                                                                                                    |
| RemoveNonAdjacents                                                                                                    | Remove points with barely<br>adjacent bindings whe-<br>ther they are single (no<br>neighbor) or double (one<br>neighbor). | Zum Entfernen streuender Punkte kann festgelegt werden, ob nur<br>alleinstehende oder auch ganze Cluster von bis zu 8 Punkten entfernt<br>werden sollen. Die Einstellung ,0' schaltet diese Option aus. Der Wert<br>,1' entfernt alle alleinstehenden Punkte (ohne Nachbarn) und der Stan-<br>dardwert ,4' beschreibt einen Cluster von bis zu 4 direkt benachbarten<br>(gehäuften) Punkten. |
| ReferencingActive                                                                                                    | Specifies, whether the re-<br>cently executed reference<br>measurement (Nullung) is<br>active.                            | Gibt an, ob die zuletzt ausgeführte Referenzmessung aktiv ist. Zur<br>Erhöhung der Genauigkeit von Ebenheitsmessungen kann eine Refe-<br>renzebene aufgenommen werden. Es werden Korrekturdaten ermittelt,<br>die in die Berechnung der 3D-Punkte einfließen.                                                                                                    |
| LightControl                                                                                                    |                                                                                                    |                                                                                                    |
| LightBrightness                                                                                                    | Set the brightness of the lighting output in percent.                                                                     | Stellt die Helligkeit der LED des Projektors ein. Hinweis: Bei Überbe-<br>lichtung sollte grundsätzlich zuerst die Belichtungszeit so weit wie<br>möglich reduziert werden.                                                                                                    |
| EventControl                                                                                                    |                                                                                                    |                                                                                                    |
| EventFrameTriggerData                                                                                                    | Category that contains all<br>the data features related to<br>the FrameTrigger Event.                                     | Dieses Event wird ausgelöst, wenn eine Triggerung ausgelöst wurde.                                                                                                    |
| EventFrameTrigger                                                                                                    | Returns the unique iden-<br>tifier of the FrameTrigger<br>type of Event.                                                  | Dieses Event wird ausgelöst, wenn eine Triggerung ausgelöst wurde.                                                                                                    |

| Name                        | Description                                                                                    | Dokumentation Text                                                                                                    |
|-----------------------------|------------------------------------------------------------------------------------------------|----------------------------------------------------------------------------------------------------|
| EventFrameTriggerMissedData | Category that contains all<br>the data features related<br>to the FrameTriggerMissed<br>Event. | Dieses Event wird ausgelöst, wenn eine Messung getriggert wird,<br>obwohl die letzte Messung noch nicht abgeschlossen wird.                                                                                                    |
| EventFrameTriggerMissed     | Returns the unique iden-<br>tifier of the FrameTrigger-<br>Missed type of Event.               | Dieses Event wird ausgelöst, wenn eine Messung getriggert wird,<br>obwohl die letzte Messung noch nicht abgeschlossen wird.                                                                                                    |
| EventExposureEndData        | Category that contains all<br>the data features related to<br>the ExposureEnd Event.           | Dieses Event wird ausgelöst, wenn die Bildaufnahme für eine Mes-<br>sung abgeschlossen ist und mit der Berechnung der 3D-Ergebnisse<br>begonnen wird. Der Sensor oder das Messobjekt kann nun zur nächs-<br>ten Messposition bewegt werden. |
| EventExposureEnd            | Returns the unique iden-<br>tifier of the ExposureEnd<br>type of Event.                        | Dieses Event wird ausgelöst, wenn die Bildaufnahme für eine Mes-<br>sung abgeschlossen ist und mit der Berechnung der 3D-Ergebnisse<br>begonnen wird. Der Sensor oder das Messobjekt kann nun zur nächs-<br>ten Messposition bewegt werden. |
| EventFrameStartData         | Category that contains all<br>the data features related to<br>the FrameStart Event.            | Dieses Event wird ausgelöst, wenn der Messvorgang gestartet wird.                                                                                                    |
| EventFrameStart             | Returns the unique identi-<br>fier of the FrameStart type<br>of Event.                         | Dieses Event wird ausgelöst, wenn der Messvorgang gestartet wird.                                                                                                    |
| EventFrameEndData           | Category that contains all<br>the data features related to<br>the FrameEnd Event.              | Dieses Event wird ausgelöst, wenn der Messvorgang abgeschlossen ist.                                                                                                    |
| EventFrameEnd               | Returns the unique identi-<br>fier of the FrameEnd type<br>of Event.                           | Dieses Event wird ausgelöst, wenn der Messvorgang abgeschlossen ist.                                                                                                    |
| EventWarningData            | Category that contains all<br>the data features related to<br>the Warning Event.               | Dieses Event wird ausgelöst, wenn bei der Messung eine Warnung<br>aufgetreten ist.                                                                                                    |
| EventWarning                | Returns the unique identi-<br>fier of the Warning type of<br>Event.                            | Dieses Event wird ausgelöst, wenn bei der Messung eine Warnung<br>aufgetreten ist.                                                                                                    |
| EventWarningCode            | Returns a warning code<br>for the warning(s) that<br>happened.                                 | Dieser Parameter gibt den Warntyp für eine Warnung zurück. Folgen-<br>de Warncodes sind möglich:<br>- 1: Warning: Device temperature is becoming critical.                                                                                  |
| EventWarningMessage         | Returns a detailed mes-<br>sage for the warning.                                               | Zusätzlich zur Warnung wird ggf. eine zusätzliche Beschreibung der Warnung zurückgegeben.                                                                                                    |
| EventErrorData              | Category that contains all<br>the data features related to<br>the Error Event.                 | Dieses Event wird ausgelöst, wenn bei der Messung ein Fehler aufge-<br>treten ist.                                                                                                    |
| EventError                  | Returns the unique iden-<br>tifier of the Error type of<br>Event.                              | Dieses Event wird ausgelöst, wenn bei der Messung ein Fehler aufge-<br>treten ist.                                                                                                    |

| Name                         | Description                                                                                                    | Dokumentation Text                                                                                                    |
|------------------------------|----------------------------------------------------------------------------------------------------|----------------------------------------------------------------------------------------------------|
| EventErrorCode               | Returns an error code for<br>the error(s) that happe-<br>ned.                                                                            | <ul> <li>Dieser Parameter gibt den Fehlertyp für einen Messfehler zurück.</li> <li>Folgende Fehlercodes sind möglich: <ul> <li>1: Error Sensor Hardware: Es ist ein Fehler in einer Hardwarekomponente im Sensor aufgetreten. Kontaktieren Sie Micro-Epsilon.</li> <li>2: Error Sensor Acquisition: Bei der Datenerfassung im Sensor ist ein Fehler aufgetreten. Kontaktieren Sie Micro-Epsilon.</li> <li>3: Error 3D Reconstruction: Die 3D-Rekonstruktion konnte nicht berechnet werden.</li> <li>9: Error Critical Temperature: Aufgrund zu hoher Temperaturen werden weitere Messungen unterbunden.</li> </ul> </li> </ul> |
| EventErrorMessage            | Returns a detailed mes-<br>sage for the error.                                                                                           | Zusätzlich zum Fehlertyp wird ggf. eine zusätzliche Beschreibung des Messfehlers zurückgegeben.                                                                                                    |
| UserSetControl               |                                                                                                    |                                                                                                    |
| UserSetSelector              | Selects the feature User<br>Set to load, save, or con-<br>figure.                                                                        | Wählt die Funktion Benutzereinstellung zum Laden, Speichern oder Konfigurieren aus. Dabei bedeutet Default = Werkseinstellungen.                                                                                                    |
| UserSetLoad[UserSetSelector] | Loads the User Set spe-<br>cified by UserSetSelector<br>to the device and makes<br>it active.                                            | Lädt die durch den "UserSetSelector" angegebene Benutzereinstel-<br>lung auf dem Sensor und macht sie aktiv.                                                                                                    |
| UserSetSave[UserSetSelector] | Save the User Set speci-<br>fied by UserSetSelector to<br>the non-volatile memory of<br>the device.                                      | Speichert die durch den "UserSetSelector" angegebene Benutzerein-<br>stellung auf dem Sensor.                                                                                                    |
| UserSetDefault               | Selects the feature User<br>Set to load and make<br>active by default when the<br>device is reset.                                       | Wählt die Benutzereinstellung aus, die beim Zurücksetzen des Sen-<br>sors standardmäßig geladen und aktiviert wird. Dabei bedeutet Default<br>= Werkseinstellungen.                                                                                                    |
| DigitalIOControl             | 1                                                                                                    |                                                                                                    |
| LineSelector                 | Selects the physical line<br>(or pin) of the external<br>device connector or the<br>virtual line of the Transport<br>Layer to configure. | Auswahl des zu konfigurierenden GPIO-Ports                                                                                                    |
| LineMode[LineSelector]       | Controls if the physical<br>Line is used to Input or<br>Output a signal.                                                                 | Legt fest, ob der gewählte GPIO-Port ein Eingang oder Ausgang ist.                                                                                                    |
| LineInverter[LineSelector]   | Controls the inversion of the signal of the selected input or output Line.                                                               | Aktiviert das Invertieren des Eingangs- oder Ausgangssignals für den gewählten GPIO-Port.                                                                                                    |
| LineStatus[LineSelector]     | Returns the current status<br>of the selected input or<br>output Line.                                                                   | Fragt den Status des gewählten GPIO-Ports ab.                                                                                                    |
| LineStatusAll                | Returns the current status<br>of all available Line signals<br>at time of polling in a sing-<br>le bitfield.                             | Gibt den aktuellen Status aller Digitalen Ein-/Ausgänge aus.                                                                                                    |
| LineSource[LineSelector]     | Selects which internal<br>acquisition or I/O source<br>signal to output on the<br>selected Line.                                         | Wählt die interne Quelle für das Ausgangssignal des gewählten GPIO-<br>Ports aus.                                                                                                    |

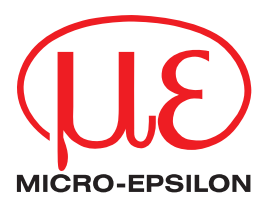

MICRO-EPSILON MESSTECHNIK GmbH & Co. KG Königbacher Str. 15 · 94496 Ortenburg / Deutschland Tel. +49 (0) 8542 / 168-0 · Fax +49 (0) 8542 / 168-90 info@micro-epsilon.de · www.micro-epsilon.de Your local contact: www.micro-epsilon.com/contact/worldwide/

X9750439-A032035PBS © MICRO-EPSILON MESSTECHNIK